# **●もくじ**

| も  | くじ                         |                                                                                          |
|----|----------------------------|------------------------------------------------------------------------------------------|
| は  | じめに                        | 4                                                                                        |
| 本  | 書の読                        | みかた                                                                                      |
|    |                            |                                                                                          |
| 1章 | パン                         | /コンの準備9                                                                                  |
| 1  | 同梱                         | 品の確認                                                                                     |
| 2  | 各部                         | の名称と機能11                                                                                 |
|    | 1<br>2<br>3<br>4           | 本体正面11<br>本体背面14<br>本体底面16<br>マウス16                                                      |
| 3  | 接続                         | について                                                                                     |
|    | 1<br>2<br>3<br>4<br>5<br>6 | 接続完成図                                                                                    |
| 4  | 初め                         | て電源を入れるときは25                                                                             |
|    | 1<br>2<br>3<br>4           | 電源を入れる                                                                                   |
| 2章 | 電源                         | 和の入れかたと切りかた                                                                              |
| 1  | 電源                         | の入れかた42                                                                                  |
| 2  | 電源                         | の切りかた43                                                                                  |
|    | 1<br>2                     | Windows 2000 の場合                                                                         |
| 3  | 省電                         | 力機能について                                                                                  |
|    | 1<br>2<br>3<br>4<br>5      | 省電力機能について44省電力モードについて45省電力モードへの移行 (Windows 2000)46省電力モードへの移行 (Windows 98)48省電力モードからの復帰49 |

1

| <b>3</b> 章                   | ハードウェアについて                                                                         | 51               |
|------------------------------|------------------------------------------------------------------------------------|------------------|
| 1                            | キーボード                                                                              | 52               |
| 2                            | CD-ROM ドライブ/ CD-R/RW ドライブ                                                          |                  |
| 3                            | PC カード                                                                             | 61               |
| 4                            | フロッピーディスクドライブ                                                                      | 64               |
| 5                            | 機器の拡張を行うときは                                                                        |                  |
| 6                            | 本体力バーの取りはずし、取り付け                                                                   | 68               |
| 7                            | オプションカード                                                                           | 71               |
| 8                            |                                                                                    |                  |
| 0                            |                                                                                    |                  |
| <b>∕</b> 1 ↔                 |                                                                                    | 00               |
| 4 早                          | パシコンの取り扱い                                                                          | 83               |
| 1                            | 日常の取り扱いについて                                                                        | 84               |
| 2                            | 内蔵バッテリの交換                                                                          |                  |
|                              |                                                                                    |                  |
|                              |                                                                                    |                  |
| <b>5</b> 章                   | リカバリ CD/カスタム・リカバリ CD の使いかた                                                         | 93               |
| 5章<br>1                      | <b>リカバリ CD/カスタム・リカバリ CD の使いかた</b><br>リカバリ CD/カスタム・リカバリ CD とは                       | <b> 93</b><br>94 |
| 5章<br>1                      | リカバリ CD / カスタム・リカバリ CD の使いかた<br>リカバリ CD / カスタム・リカバリ CD とは                          | <b> 93</b>       |
| 5章<br>1<br>2                 | <ul> <li>リカバリCD/カスタム・リカバリCDの使いかた</li> <li>リカバリCD/カスタム・リカバリCDとは</li></ul>           | <b> 93</b><br>   |
| 5章<br>1<br>2                 | <ul> <li>リカバリCD/カスタム・リカバリCDの使いかた</li> <li>リカバリCD/カスタム・リカバリCDとは</li></ul>           | 93<br>           |
| 5章<br>1<br>2                 | <ul> <li>リカバリCD/カスタム・リカバリCDの使いかた</li> <li>リカバリCD/カスタム・リカバリCDとは</li></ul>           |                  |
| 5章<br>1<br>2<br>3            | <ul> <li>リカバリ CD / カスタム・リカバリ CD の使いかた</li> <li>リカバリ CD / カスタム・リカバリ CD とは</li></ul> |                  |
| 5章<br>1<br>2<br>3            | <ul> <li>リカバリCD/カスタム・リカバリCDの使いかた</li> <li>リカバリCD/カスタム・リカバリCDとは</li></ul>           |                  |
| 5章<br>1<br>2<br>3<br>4       | <ul> <li>リカバリ CD / カスタム・リカバリ CD の使いかた</li> <li>リカバリ CD / カスタム・リカバリ CD とは</li></ul> |                  |
| 5章<br>1<br>2<br>3<br>4       | <ul> <li>リカバリCD/カスタム・リカバリCDの使いかた</li> <li>リカバリCD/カスタム・リカバリCDとは</li></ul>           |                  |
| 5章<br>1<br>2<br>3<br>4       | <ul> <li>リカバリ CD / カスタム・リカバリ CD とは</li></ul>                                       |                  |
| 5章<br>1<br>2<br>3<br>4<br>6章 | <ul> <li>リカバリ CD / カスタム・リカバリ CD の使いかた</li> <li>リカバリ CD / カスタム・リカバリ CD とは</li></ul> |                  |

| 7章 | BIOS セットアップについて 115                 |  |  |  |
|----|-------------------------------------|--|--|--|
| 1  | BIOS セットアップとは116                    |  |  |  |
|    | <ol> <li>BIOS セットアップの起動方法</li></ol> |  |  |  |
| 2  | 工場出荷時の設定値120                        |  |  |  |
| 3  | Main メニューの詳細122                     |  |  |  |
| 4  | Advanced メニューの詳細124                 |  |  |  |
| 5  | Security メニューの詳細135                 |  |  |  |
| 6  | Exit メニューの詳細137                     |  |  |  |
|    |                                     |  |  |  |

| 付録… |                |
|-----|----------------|
| 1   | 製品仕様140        |
| 2   | 各インタフェース144    |
| 3   | エラーメッセージ       |
| 4   | 技術基準適合について152  |
| 5   | トラブルチェックシート153 |

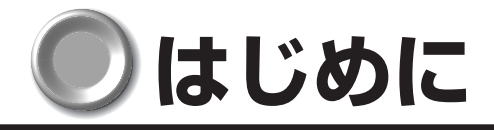

このたびは、本製品をお買い求めいただき、まことにありがとうございます。 本書は本製品の基本的な取り扱いかたを説明しています。

本製品はご購入のモデルにより、システム(OS)が異なります。ご購入のモデルに対応した部分をお読みください。

本製品を安心してお使いいただくために重要な事項が添付の冊子『安心してお使いいただくために』に記載されています。よくお読みください。

## 記載について

・本書に記載している画面は、表示例です。実際に表示される画面と異なる場合があります。

## Trademarks

- ・Intel、Celeron、LANDeskはIntel Corporationの商標または登録商標です。
- ・PS/2 は米国 International Business Machines Corporationの商標または登録 商標です。
- Microsoft、MS-DOS、Windows、Bookshelfは米国 Microsoft Corporationの 米国およびその他の国における登録商標です。
- ・Ethernet、Fast Ethernet は富士ゼロックス社の商標または登録商標です。
- ·Roxio、Roxioのロゴ、Easy CD Creator、DirectCD は Roxio.incの商標です。

取扱説明書に掲載の商品の名称は、それぞれ各社が商標または登録商標として使用している場合があります。

# 著作権について

音楽、映像、コンピュータ・プログラム、データベースなどは著作権法により、その著 作者及び著作権者の権利が保護されています。こうした著作物を複製することは、個人的 にまたは家庭内で使用する目的でのみ行うことができます。上記の目的を超えて、権利 者の了解なくこれを複製(データ形式の変換を含む)、改変、複製物の譲渡、ネットワー ク上での配信などを行うと、「著作権侵害」「著作者人格権侵害」として損害賠償の請求 や刑事処罰を受けることがあります。本製品を使用して複製などをなされる場合には、 著作権法を遵守のうえ、適切なご使用を心がけていただきますよう、お願いいたします。

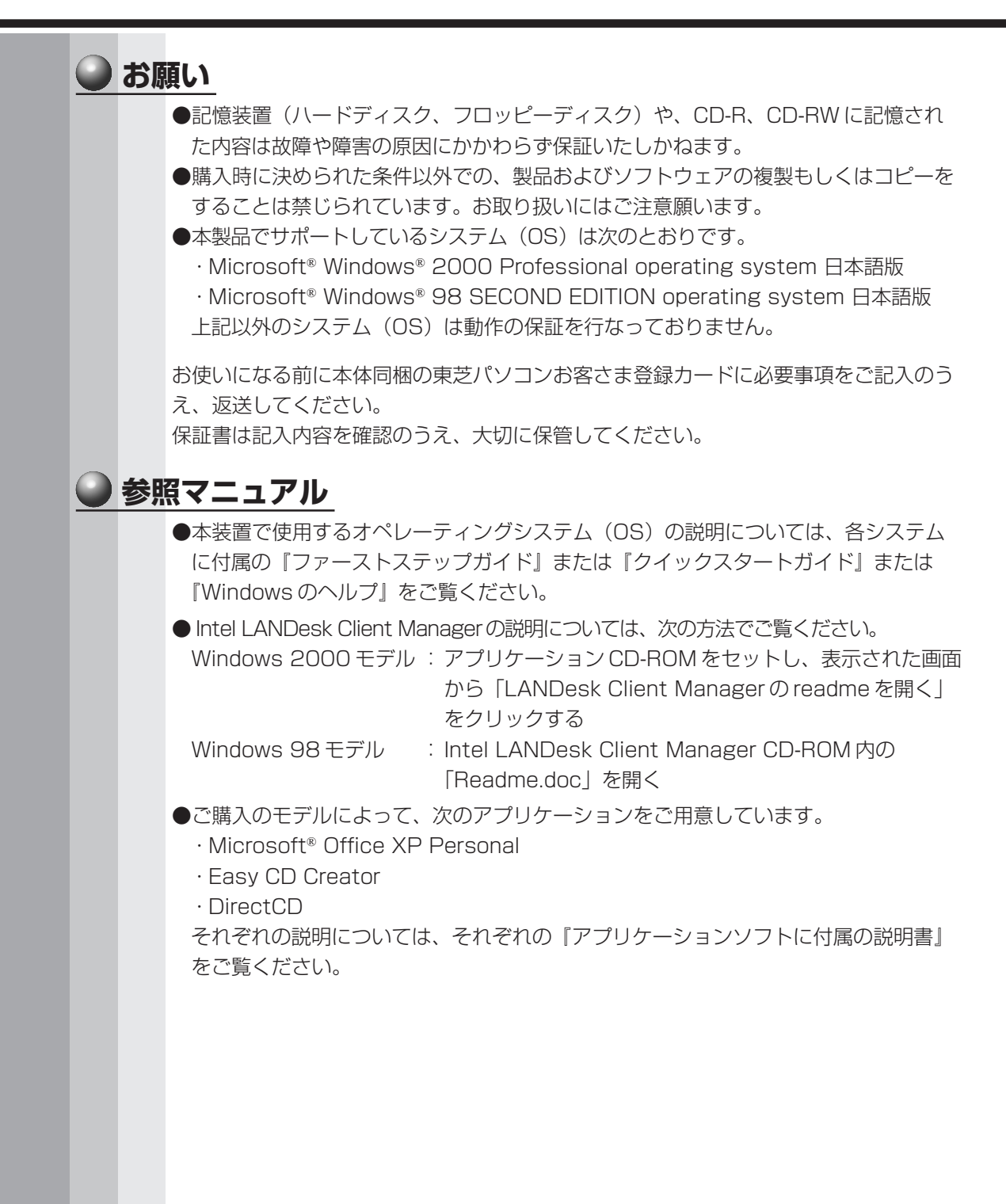

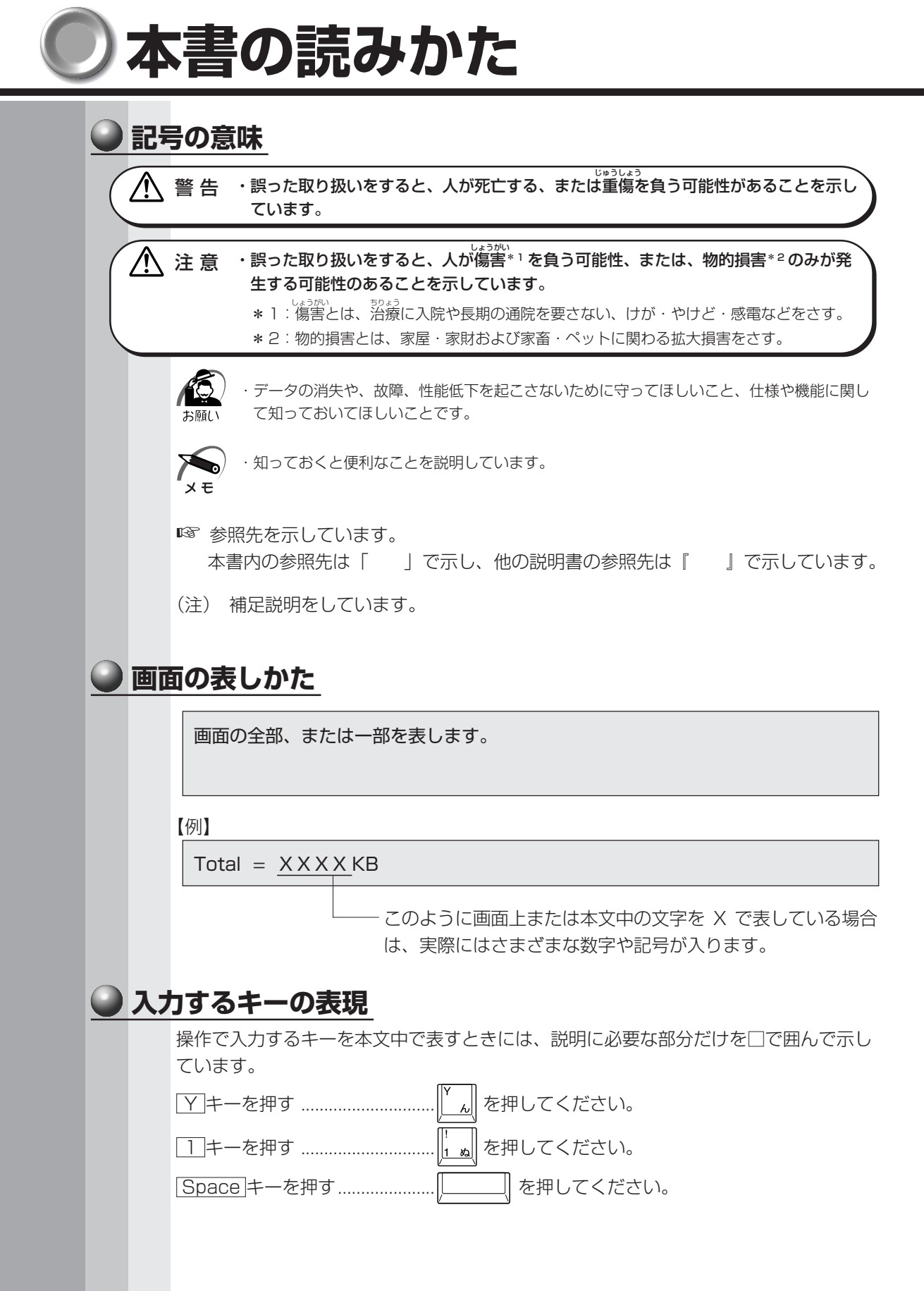

# ● 操作の表しかた

操作や作業は、次のように示します。

【例】

操作が1つで済む場合は、次のように示します。

### Yキーを押す

キーを「+」でつないで書いてあるときは、前のキーを押したまま離さずに次のキーを 押してください。

Ctrl + Alt + Delete キーを押す

[Ctrl]キーと[Alt]キーを押したまま[Delete]キーを押します。

# ● 用語について

本書では、次の用語について定義します。

| システム            | 特に説明がない場合は、ご使用になるオペレーティングシス<br>テム (OS)を示します。                                                                   |
|-----------------|----------------------------------------------------------------------------------------------------|
| Windows 2000    | Microsoft® Windows®2000 Professional operating<br>system 日本語版を示します。                                            |
| Windows 98      | Microsoft <sup>®</sup> Windows <sup>®</sup> 98 SECOND EDITION operating system 日本語版を示します。                      |
| Windows         | Windows 2000、Windows 98 を示します。                                                                                 |
| MS-IME          | Microsoft <sup>®</sup> IME スタンダード 2002、Microsoft <sup>®</sup> IME<br>2000、Microsoft <sup>®</sup> IME 98 を示します。 |
| PCI LAN インタフェース | 特に説明がない場合は、パソコン本体に実装されている<br>10BASE-T および 100BASE-TX 対応の LAN インタ<br>フェースを示します。                                 |
| アプリケーションまたはア    | プリケーションソフト                                                                                                    |
|                 | アプリケーションソフトウェアを示します。                                                                                           |
| CD-ROM モデル      | CD-ROM ドライブが内蔵されているモデルを示します。                                                                                   |
| CD-R/RW モデル     | CD-R/RW ドライブが内蔵されているモデルを示します。                                                                                  |
| アプリケーションモデル…    | Microsoft <sup>®</sup> Office XP Personal がプレインストールされて<br>いるモデルを示します。                                          |

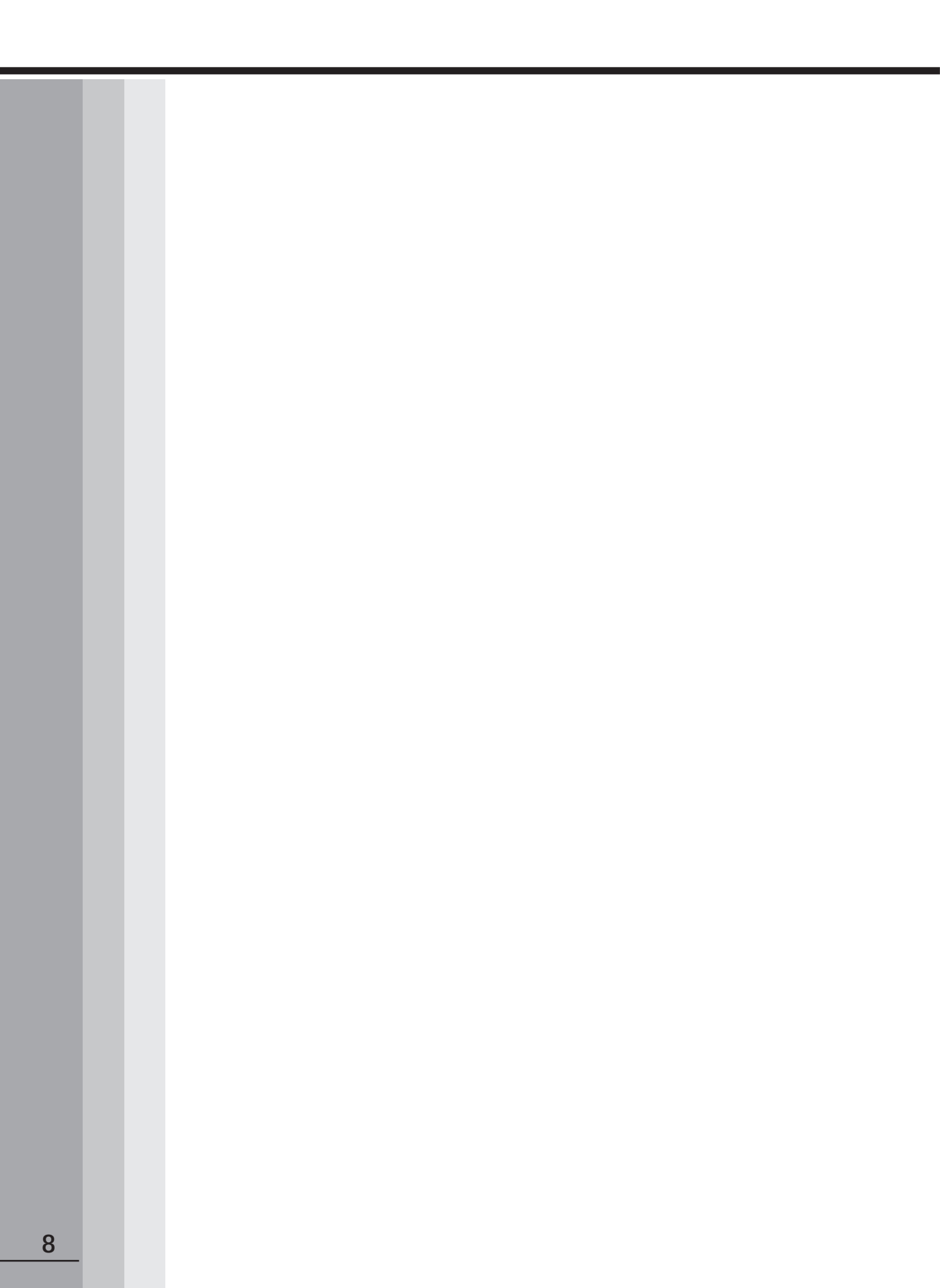

# パソコンの準備

1

本章では、パソコンの電源を入れる前に、必要な準備と 「Windows セットアップ」について説明します。

| 1 | 同梱品の確認       | .10   |
|---|--------------|-------|
| 2 | 各部の名称と機能     | . 1 1 |
| 3 | 接続について       | .17   |
| 4 | 初めて電源を入れるときは | .25   |

# • 同梱品の確認

主な同梱物を次にあげます。添付の『付属品チェックリスト』にて梱包箱の中の付属品 をご確認ください。

万一、本製品に不都合な点が生じた場合は、東芝営業窓口または、『保守サービスのご 案内』をご覧のうえ、お近くのサービスステーションまでご連絡ください。

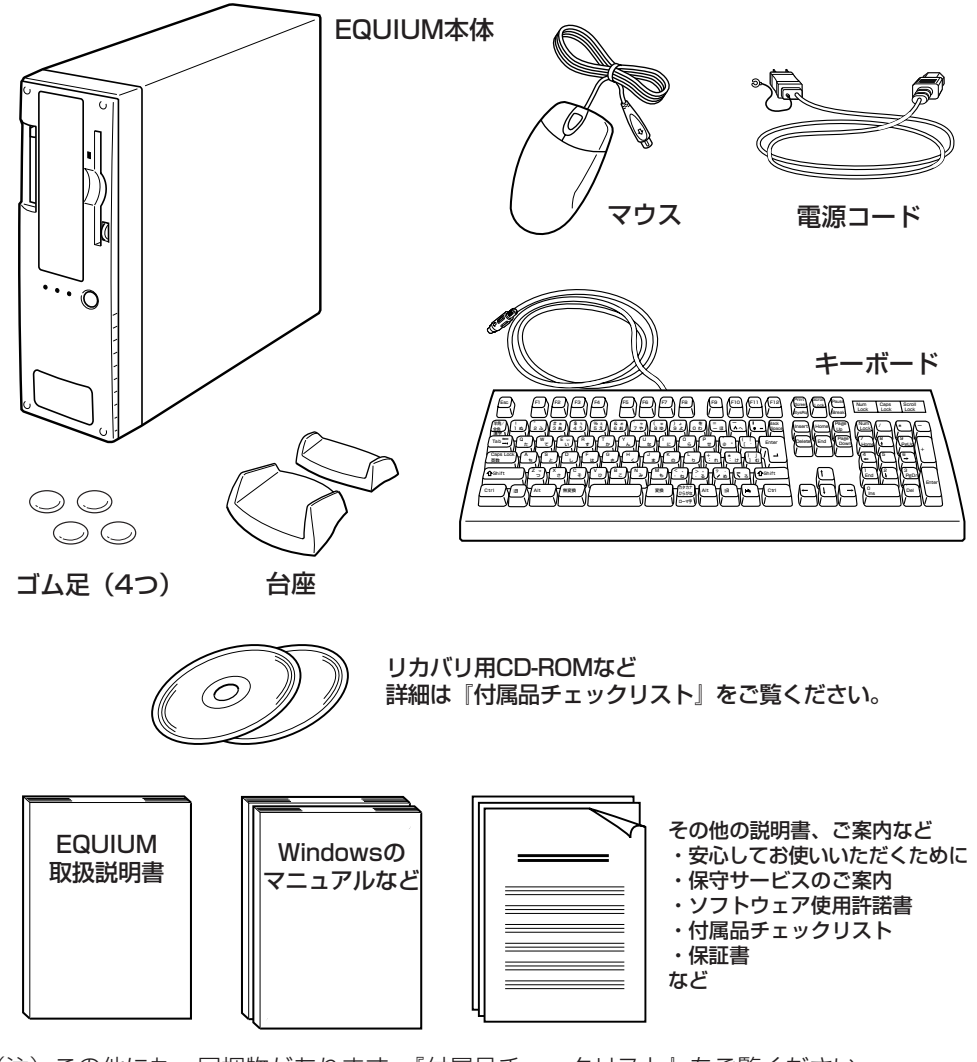

(注)この他にも、同梱物があります。『付属品チェックリスト』をご覧ください。

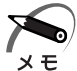

 ・Windows 2000 モデルに同梱されるアプリケーション CD には、Windows 2000 でご利用 になれるドライバおよびアプリケーションが入っています。「Intel LANDesk Client Manager」 もアプリケーション CD に含まれています。アプリケーション CD の詳細については、アプ リケーション CD をセットし、表示される初期画面をご覧ください。
 ・システムを Windows 98 から、Windows 2000 に変更する場合は、同システムの市販品 の購入が必要です。本製品に対応のドライバは東芝 PC 総合情報サイト [http://dynabook. com/] に掲載予定です。ただし、対応可能な機能には制限があります。

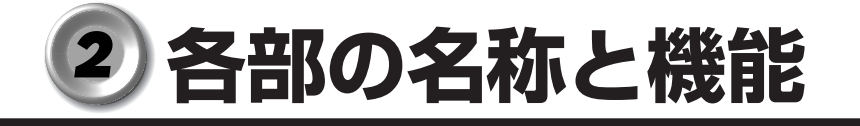

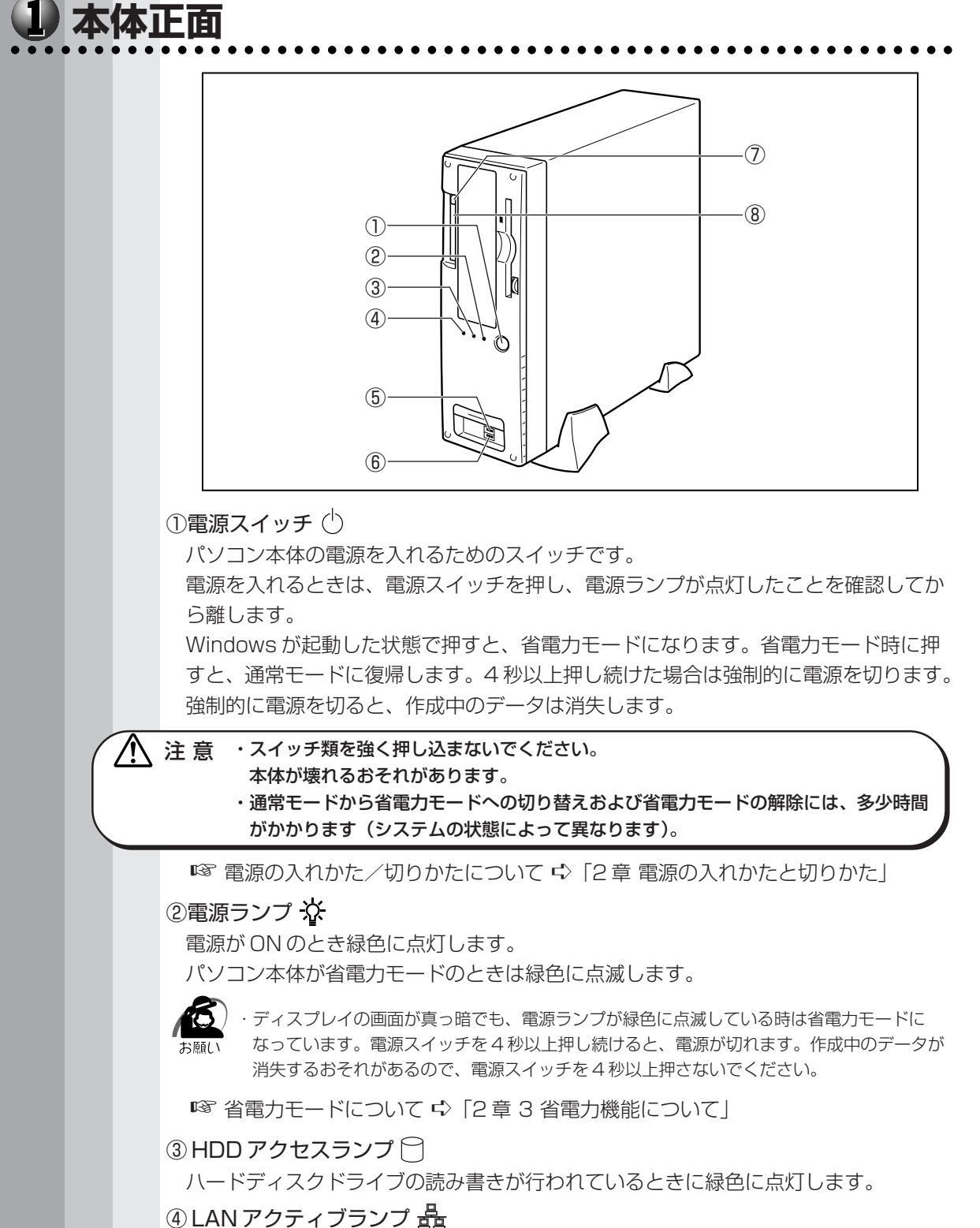

LAN に接続しているときに橙色に点灯します。

1 章

パソコンの準備

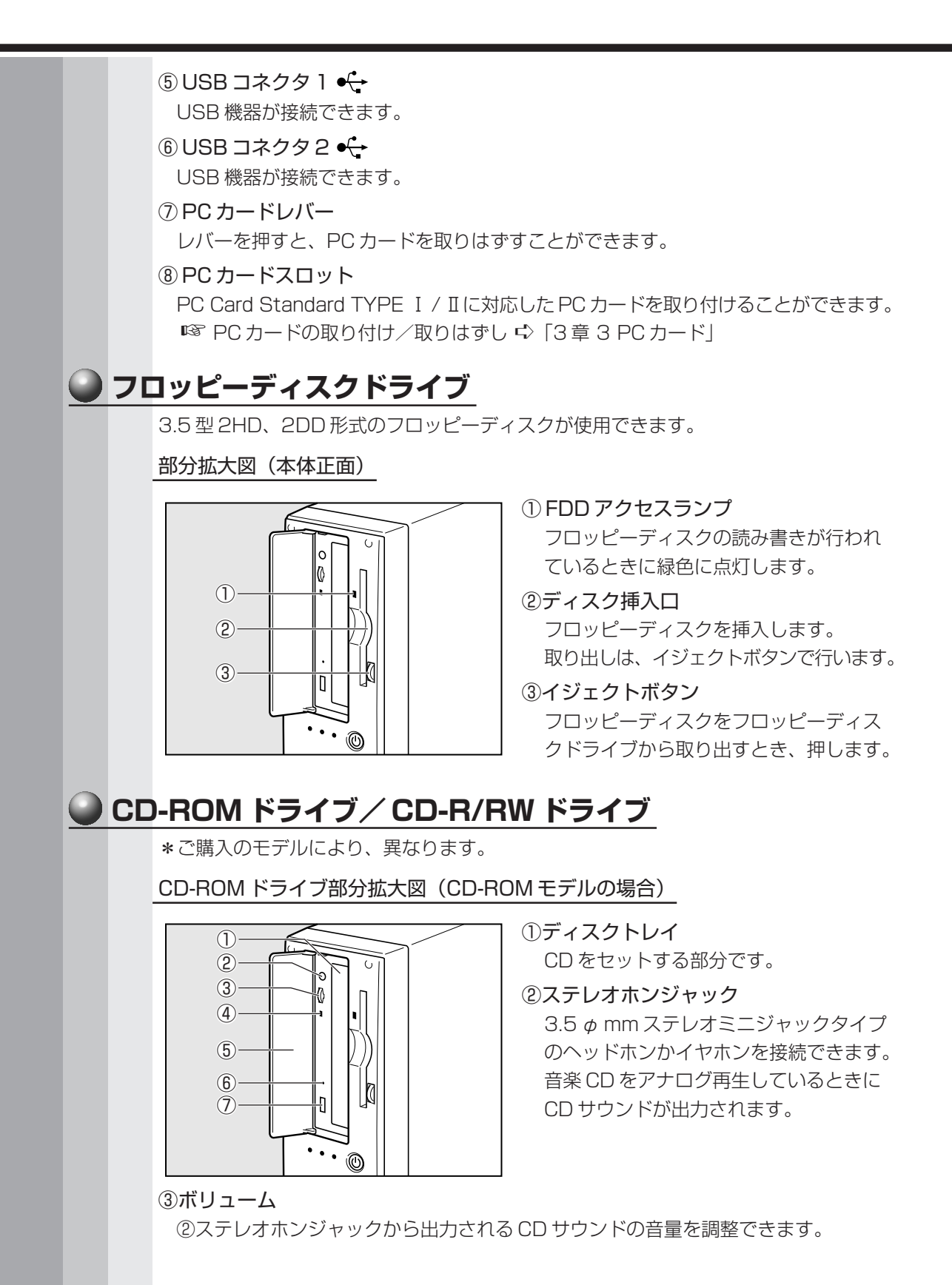

章

パソコンの準備

④ CD アクセスランプ

CD の読み取りが行われているときに、橙色に点灯します。

⑤ドライブドア

⑥イジェクトホール

故障などで電源が入らない場合、ディスクを強制的に出すときに使用します。 通常は使用しません。

⑦イジェクトボタン

ディスクトレイの出し入れのときに押します。

CD-R/RW ドライブ部分拡大図(CD-R/RW モデルの場合)

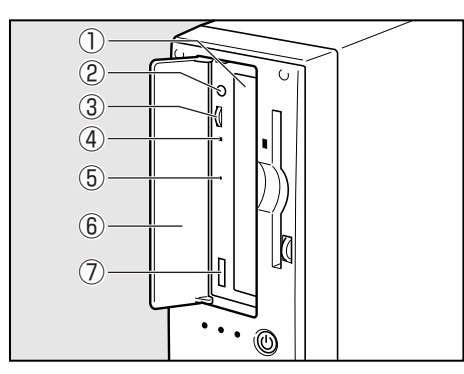

①ディスクトレイ CDをセットする部分です。

②ステレオホンジャック

3.5 φ mm ステレオミニジャックタイプ のヘッドホンかイヤホンを接続できます。 音楽 CD をアナログ再生しているときに CD サウンドが出力されます。

③ボリューム

②ステレオホンジャックから出力される CD サウンドの音量を調整できます。

④ CD アクセスランプ

CDへのアクセスが行われているときに、橙色に点灯します。

⑤イジェクトホール

故障などで電源が入らない場合、ディスクを強制的に出すときに使用します。 通常は使用しません。

⑥ドライブドア

⑦イジェクトボタン

ディスクトレイの出し入れのときに押します。

\⊗୮ € (1)(13) (Ž) € 3 € (4) F (5) (14)ÍQ 6  $\overline{(7)}$ Ø (8) (15) Ô⊗ Ò (9) (16)۲ (10)(17) (11) (18) ĕ -(12) ø

### ①マイク端子 🖋

本体背面

3.5 φ mm モノラルミニジャックタイプのマイクが接続できます(本製品にマイクは 付属していません。パソコン用コンデンサマイクをお買い求めください)。

② LINE IN 端子 (•)

オーディオ機器などが接続できます。

③ LINE OUT 端子 (•)→

3.5 φ mm ステレオミニジャックタイプのスピーカが接続できます。 本製品にはモノラルのスピーカが内蔵されていますが、外部スピーカを接続した場 合、内蔵スピーカからはサウンド出力されません(本製品には外部スピーカは付属し ていません。アンプ付き外部スピーカをお買い求めください)。

④LAN コネクタ 品

ネットワークケーブルを接続します。ネットワーク管理者の指示に従って、ネット ワークの設定を行なってください。

⑤ USB コネクタ3 ↔

USB 機器が接続できます。

### ⑥ USB コネクタ4 ↔

USB 機器が接続できます。

### ⑦パラレルコネクタ (プリンタ) 🖺

プリンタが接続できます。

⑧シリアルコネクタ [DIO]
 RS-232C 規格の機器が接続できます。

### ⑨マウスコネクタ ↓

付属のPS/2マウスを接続します。

☞ マウスの接続 🗘 「本章 3-4 マウスの接続」

### 10キーボードコネクタ

付属のキーボードを接続します。

☞ キーボードの接続 ⇔ 「本章 3-5 キーボードの接続」

#### ①アナログ RGB コネクタ 🔲

ディスプレイを接続します。

☞ ディスプレイの接続 🗘 「本章 3-3 ディスプレイ(別売り)の接続」

### <sup>12</sup>デジタル RGB コネクタ **DVI**

DVI準拠のディスプレイをつなげるためのコネクタです。他社製デジタル RGB ディ スプレイにつなげた場合、正常に表示できない場合があります。

☞ ディスプレイの接続 🗘 「本章 3-3 ディスプレイ(別売り)の接続」

### ③電源コネクタ(AC POWER INLET)

電源コードを接続します。

☞ 電源の接続 ☆ 「本章 3-6 電源への接続」

### (1)ファン(通風孔)

本体内部で発生する熱を放出します。ふさがないでください。

### 15セキュリティロックスロット

市販の盗難防止用チェーンロックなどを取り付けます。

### 161) PCI スロット

PCI対応カード(106.68mm×150mm)が取り付けられます。

☞ 装着可能なオプションカード 🗘 「3章 7 オプションカード」

### 18 Low Profile PCI スロット

Low Profile 対応の PCI カード(64.41mm × 150mm)が取り付けられます。 ☞ 装着可能なオプションカード 応 [3章 7 オプションカード]

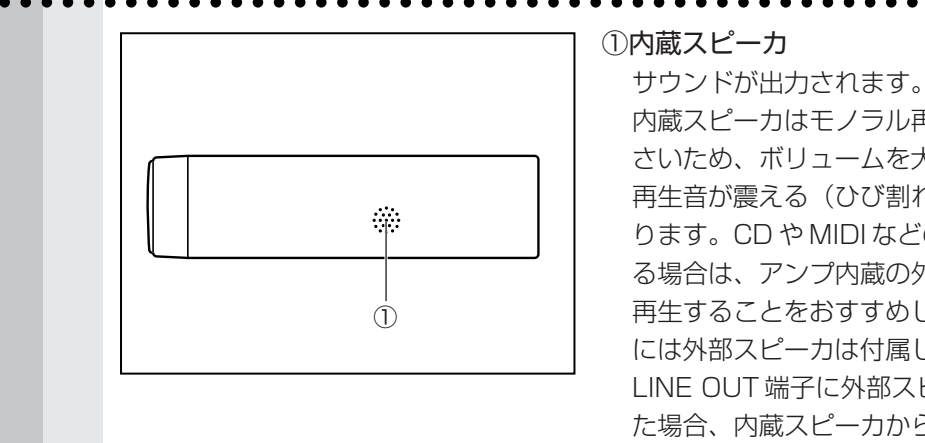

内蔵スピーカはモノラル再生で出力が小 さいため、ボリュームを大きくした場合、 再生音が震える(ひび割れる)ことがあ ります。CDや MIDI などの音楽を再生す る場合は、アンプ内蔵の外部スピーカで 再生することをおすすめします(本製品 には外部スピーカは付属していません)。 LINE OUT 端子に外部スピーカを接続し た場合、内蔵スピーカからサウンドは出 力されません。

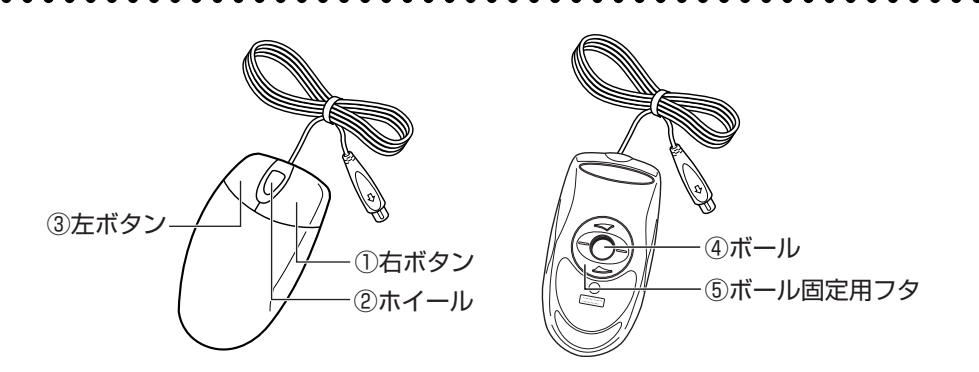

### ①右ボタン

本体底面

**4)** マウス

操作を取り消したり、文字やアイコンのコピーを行います(アプリケーションによ り、機能が異なります)。

②ホイール

画面のスクロールなどができます(ホイール付きマウス対応のアプリケーションで使 用できます)。

③左ボタン

文字やアイコンを選択することができます(アプリケーションにより、機能が異なり ます)。

④ボール

マウスの中に入っています。ボールが転がる方向に合わせて画面上のマウスポインタ が移動します。

⑤ボール固定用フタ

ボールが飛び出さないように押さえているフタです。マウスのお手入れのときのみ、 取りはずしてください。

# ③ 接続について

- ケーブル類を接続する際には、次のことにご注意ください。
- ●本体および接続する機器の電源を切るか、または電源スイッチを OFF にする
- ●ケーブル類の取り付け/取りはずしは、必ずコネクタを持って行う
- ●コネクタの形状に注意して挿入し、コネクタに固定ネジがある場合はしっかりと固定 する
- 次のものはシステムのセットアップが終了してから接続する
  - ・LAN ケーブル
  - ・増設メモリ
  - ・プリンタなどの周辺機器

# 1 接続完成図

EQUIUM を接続した例を次に示します。

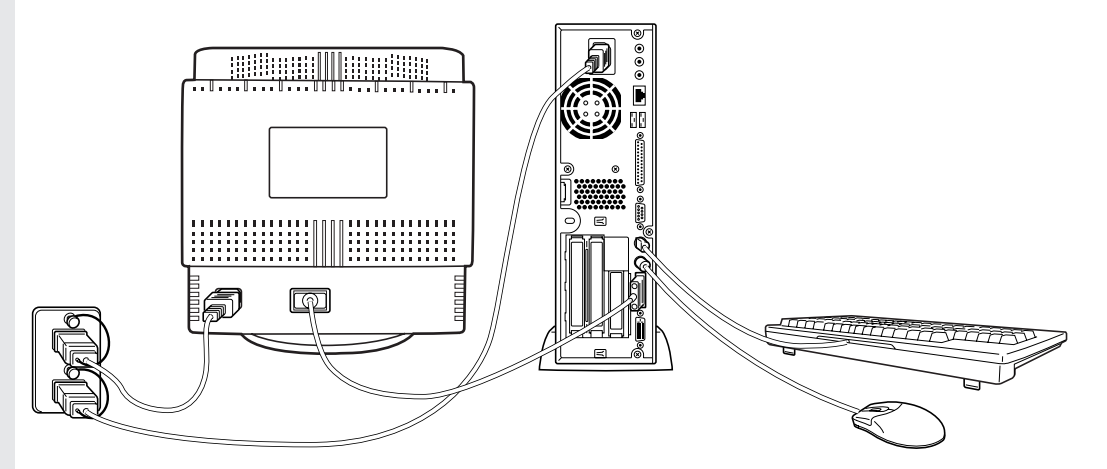

(注) EQUIUM にディスプレイは同梱されておりません。

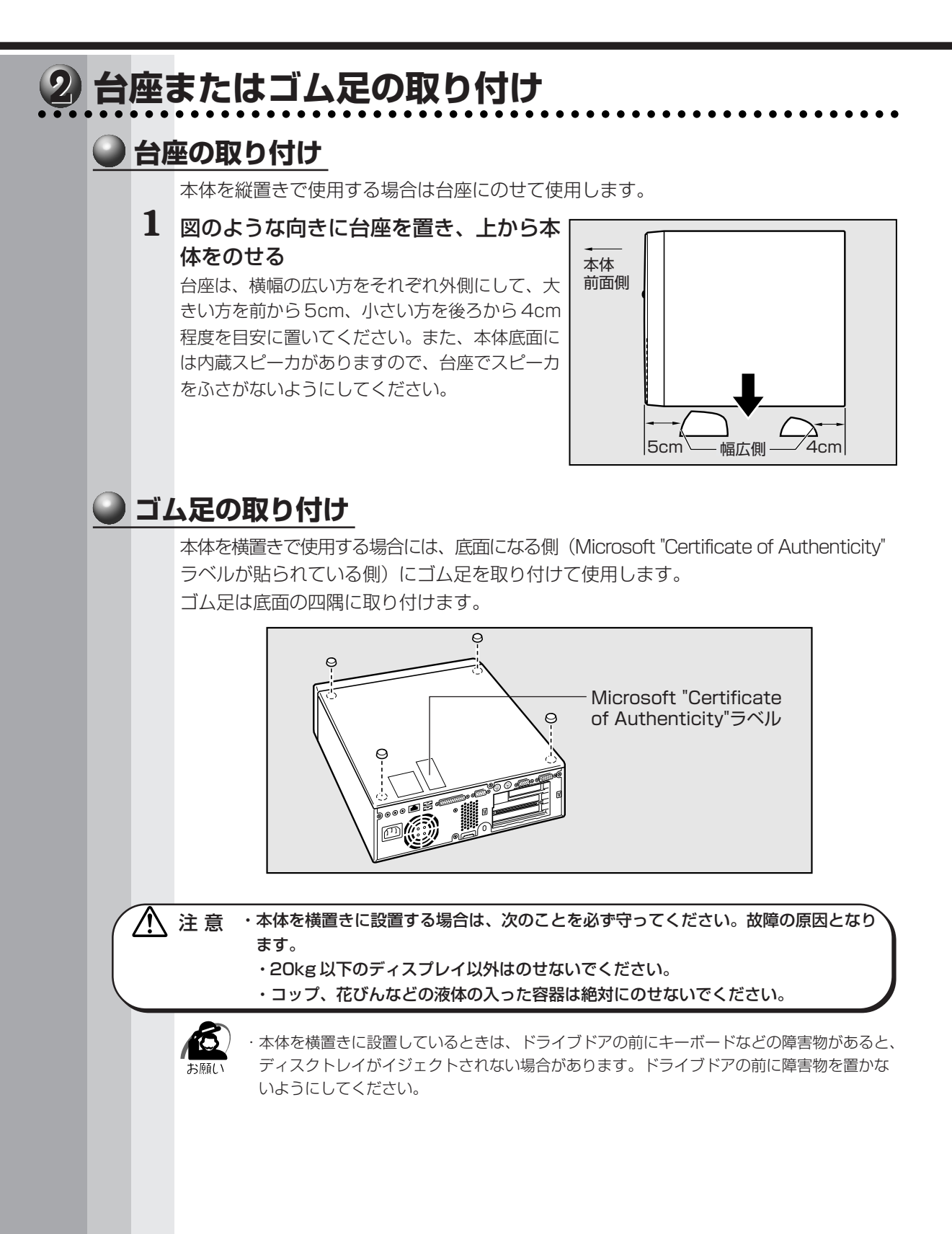

1 章 パソコンの準備

| 3   | ディ | スプレイ(別売り)の接続                                                                                                    |
|-----|----|----------------------------------------------------------------------------------------------------|
| ••• |    | 接続の際は『ディスプレイに付属の説明書』をご覧のうえ、作業を行なってください。<br>ディスプレイは必ず接続してください。                                                                                                    |
|     |    | <ul> <li>・電源コードは、必ず付属の電源コードをお使いください。</li> <li>市販の電源コードや他の電気製品の電源コードには、形状が同じでも定格電圧・電流が異なるものがあります。</li> <li>・電源コードのプラグから出ているアース線は、安全のため必ずアース端子に接続してください。万一漏電した場合の感電を防止します。</li> <li>・電源コードを接続する場合は、(1)アース線、(2)プラグの順に行なってください。</li> </ul> |
|     |    | ・アナログ RGB ディスプレイとデジタル RGB ディスプレイの同時表示はサポートしていません。<br>メモ                                                                                                    |
|     | 07 | マナログ RGB ディスプレイの接続<br>ここでは別売りの 15 型カラーディスプレイ C(PVCRT 15C)を例に取り付け/取り<br>はずし方法を説明します。                                                                                                    |
|     |    | ●取り付け                                                                                                    |
|     |    | L ディスプレイの電源、本体の電源が切断されていることを確認する                                                                                                    |
|     |    | 2 電源コードをディスプレイ背面にある電源コネクタに差し込む                                                                                                    |
|     |    |                                                                                                    |
|     |    |                                                                                                    |

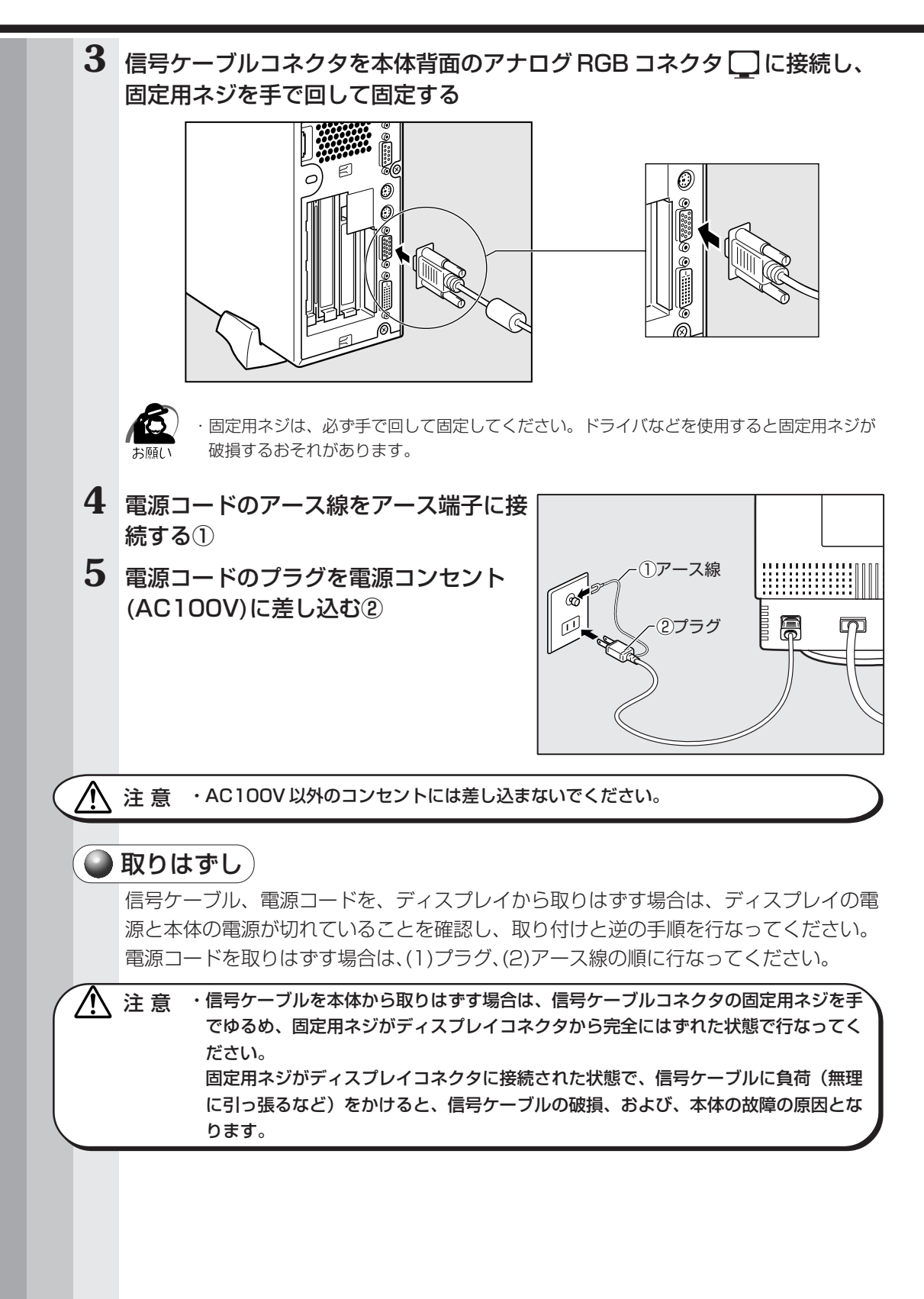

章

パソコンの準備

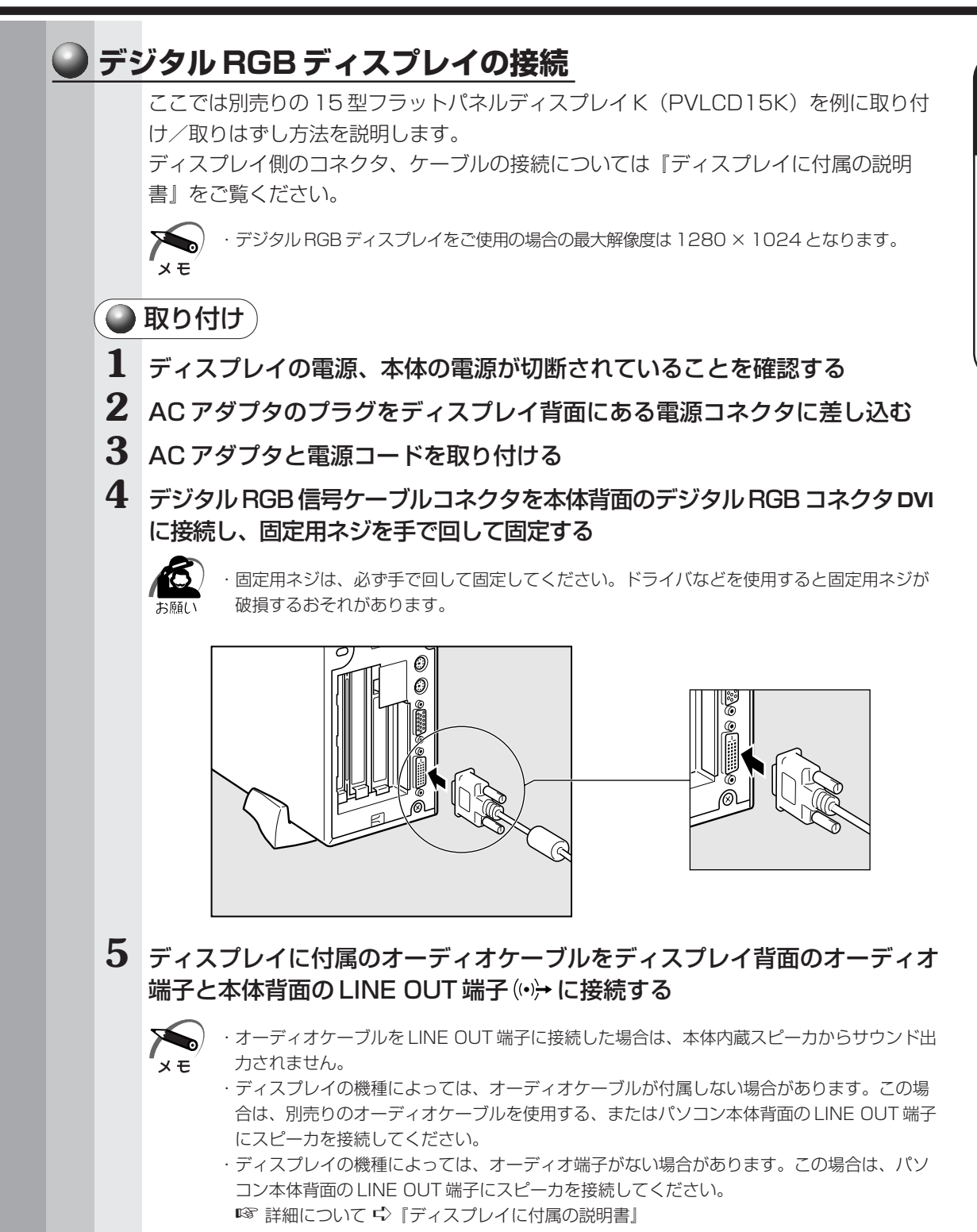

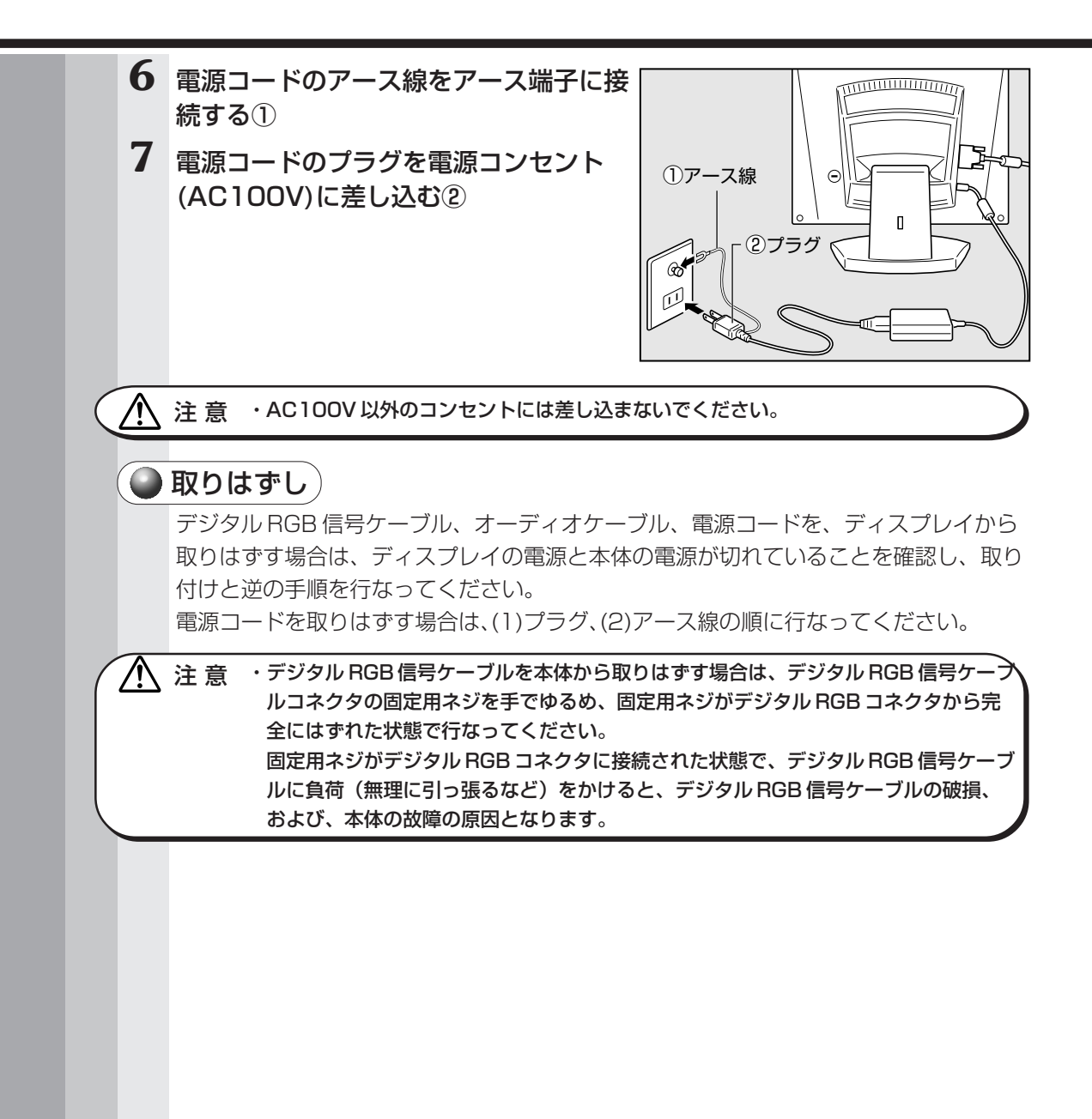

章

パソコンの準備

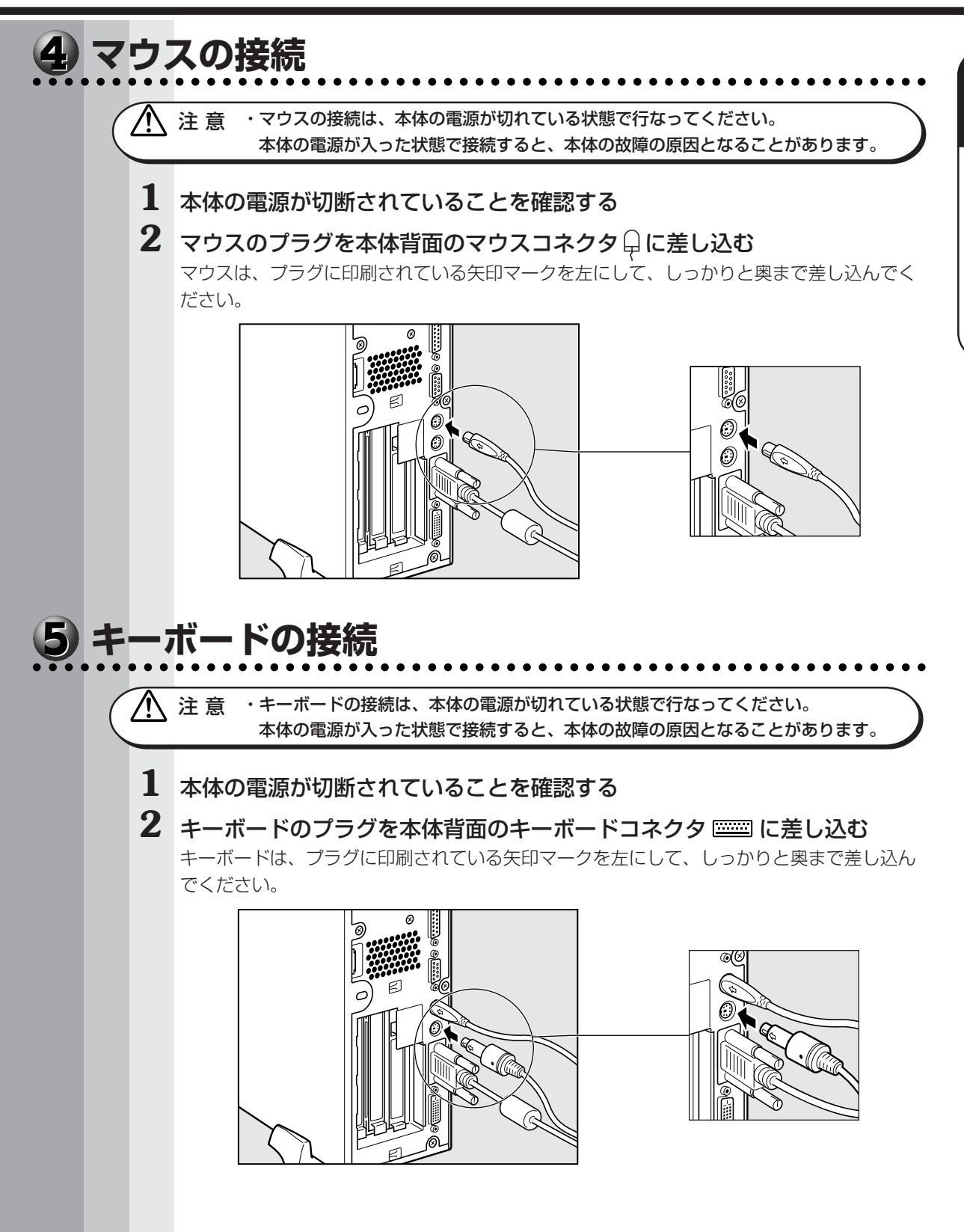

| 6   | 電派 | 原への                 | 接続                                                                                                    |                                                                                                    |                                                                          |                                                      |                                     |  |
|-----|----|---------------------|----------------------------------------------------------------------------------------------------|----------------------------------------------------------------------------------------------------|--------------------------------------------------------------------------|------------------------------------------------------|-------------------------------------|--|
| ••• |    | 空調機 <sup>・</sup>    | や複写機などの<br>トから電源を取                                                                                              | )高い消費電力                                                                                               | 」を必要としフ<br><u>テ</u> さい                                                   | たり、ノイズを発                                             | 生させる機器と同じコ                          |  |
|     |    |                     |                                                                                                    | 定格電圧                                                                                                  | AC100V                                                                   | (50Hz/60Hz)                                          | ]                                   |  |
|     |    |                     |                                                                                                    | 消費電力                                                                                                  | 最大130W                                                                   |                                                      | ]                                   |  |
|     |    | お願い                 | <ul> <li>・電源コードの掛</li> <li>・電源コードの掛けと逆の順番</li> </ul>                                                            | <sup>接続は、最後に行<br/>接続は、アース編<br/>香(プラグ→ア-</sup>                                                         | テなってくださ<br>泉→プラグの順<br>-ス線)で行な                                            | い。<br>に行なってください。<br>ってください。                          | 取りはずす場合は、取り                         |  |
|     |    | 1 ディス               | プレイの電源                                                                                                    | 原が切断され                                                                                                | っていること                                                                   | とを確認する                                               |                                     |  |
|     |    | 2 電源コ<br>ネクタ        | 電源コードのプラグを本体背面の電源コ<br>ネクタに差し込む                                                                                  |                                                                                                    |                                                                          |                                                      |                                     |  |
|     | •  | 3 電源コ<br>続する        | ードのアーフ<br>①                                                                                                    | ス線をアーフ                                                                                                | ス端子に接                                                                    |                                                      |                                     |  |
|     | 4  | <b>4</b> プラグ<br>に差し | を電源コンt<br>込む②                                                                                                   | zント (AC                                                                                               | 100V)                                                                    |                                                      |                                     |  |
|     |    | 1注意                 | ・電源コードは(<br>・アース線は感                                                                                             | す属のアース線<br>雪を防止するた                                                                                    | 付き2ピンコ<br>·めの雷線です                                                        | ードを使用してくた<br>。コンヤントのアー                               | さい。                                 |  |
|     |    |                     | と、万一漏電し                                                                                                    | した場合の感電                                                                                               | を防止します                                                                   | 。安全のために必ず                                            | 接続してください。                           |  |
|     |    | <b>が</b> 原しい        | <ul> <li>・電源コードの招行なってくださ<br/>逆の順番(プラ・コンセントから<br/>持って引き抜し・コードの上に引</li> <li>・コードを無理ば</li> <li>・熱器具に触れた</li> </ul> | <sup>接続は、①アース</sup><br>かい。取りはすす<br>ラグ→アース線)<br>あなくときは必す<br>かてください。<br>重いものを載せれ<br>こ曲げたり、ねし<br>いよう、十分れ | ス線、②プラグ<br>す場合は、取り<br>で行なってく<br>ず差し込みプラ<br>ないでください<br>じったり、結ん<br>な距離をとって | の順に<br>付けと<br>ださい。<br>グを<br>。<br>だり、つぎ足したりし<br>ください。 | ①アース線<br>①アース線<br>②プラグ<br>しないでください。 |  |
|     |    |                     |                                                                                                    |                                                                                                    |                                                                          |                                                      |                                     |  |

# ④ 初めて電源を入れるときは

# ] 電源を入れる

1 ディスプレイなど、接続している周辺機器の電源を入れる

2 本体前面の電源スイッチ () を押す 電源ランプ (本体前面の緑色のランプ) 回 が 点灯します。本装置は自動的に電源 ON 時に セルフテストを実行します。

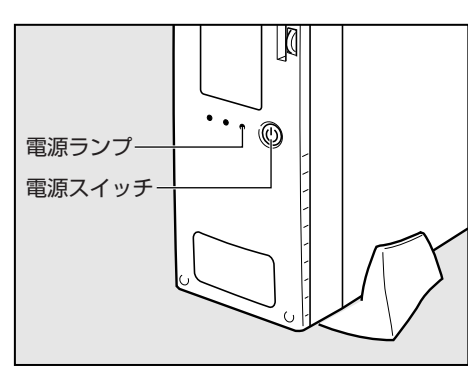

パソコン本体の電源を初めて入れるときは、Windows が使えるようにするために、

「Windows セットアップ」という操作が必要です。

1 度 Windows のセットアップをすれば、以降は、電源を入れるとすぐに Windows を 使用することができます。

本製品には、次のモデルがあります。

- ・Windows 2000 モデル
- ・Windows 98 モデル

セットアップの方法はシステムによって異なります。ご購入のモデルを確認のうえ、シ ステムに応じたセットアップ手順をご覧ください。

# 🌑 セットアップをするときのご注意

⚠ 注意 ・マウスとキーボードが接続されていることを確認してください。接続していないと、 セットアップを行うことができません。 ・増設メモリやオプションカードを取り付けたり、プリンタなどを接続していると、正 しくセットアップできない場合があります。ディスプレイやマウス、キーボード以外 の周辺機器の取り付けや接続はシステムのセットアップ終了後に行なってください。 ・セットアップを行うときは、LAN ケーブルは接続しないでください。LAN ケーブル が接続されていると、ネットワークの設定が既定値(default)のままネットワークに 接続してしまうため、ネットワークに障害をもたらす場合があります。 ・システムのセットアップ中は、絶対に電源を切らないでください。 ・やむをえない場合以外は、セットアップ中にキャンセルしないでください。正しく セットアップできない場合があります。 ケーブル類が確実に接続されていることを、もう1度確認してください。 ・セットアップを行わないと、あらかじめインストールされているシステム(Windows 2000 / 98) やアプリケーションを使用することはできません。 ·「Windows セットアップ」の動作中は、電源を切らないでください。

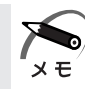

・25分以上キーを押さない(マウスの操作も含む)場合、省電力機能がはたらき、画面に表示される内容が見えなくなりますが、故障ではありません。[Shift]キーなどを押すと画面に表示されます。また、電源ランプが緑色に点滅しているとき(スタンバイ状態)は、電源スイッチを押す、または、キーボードのキーを押すと画面に表示されます(4秒以上電源スイッチを押し続けると、電源が切れますので、短く押してください)。

・Windows 98 モデルの場合、起動に時間がかかることがあります。これは出荷時に LAN の 設定がされているためであり、故障ではありません。

☞ 回避方法

➡ セットアップ終了後、[スタート] メニュー- [はじめに] - [リリース情報]

・カスタム・リカバリ CD やリカバリ CD でシステムの復元を行なった場合にも、「Windows セットアップ」の作業が必要です。

# **2** Windows 2000 のセットアップ

Windows 2000 のセットアップでは、次のことを行います。

●マイクロソフト 使用許諾契約書(Windows のライセンス)への同意

マイクロソフト 使用許諾契約書の内容をお読みになり、契約内容に同意するかしない かを選択してください。なお、[同意する]を選択しないと、Windows を使用するこ とはできません。

●ユーザー情報の登録

名前、会社名または組織名(省略可能)を登録します。

●コンピュータ名の指定

使用するコンピュータ名と Administrator のパスワードを入力します。

コンピュータ名の付けかたに関しては、必ずネットワーク管理者にお問い合わせくだ さい。

●日付と時刻の設定

[日付と時刻の設定] 画面でパソコンの日付を時刻を設定します。セットアップ後に 変更することが可能です。

●ネットワークの設定

ワークグループまたはドメイン名の設定を行います。

ネットワークの設定は、必ずネットワーク管理者にお問い合わせください。

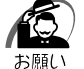

 Product Key がパソコン本体に貼られている Microsoft "Certificate of Authenticity" ラ ベルに印刷されています。

Microsoft "Certificate of Authenticity" ラベルは、はがしたり傷つけたりなどして、絶対 になくさないでください。再発行はできません。

紛失した場合、マイクロソフト社からの保守が受けられなくなります。

# 🔵 セットアップの操作手順

次の手順に従ってセットアップを行なってください。

初めて電源を入れると、[Windows 2000 セットアップウィザードの開始] 画面が表示されます。

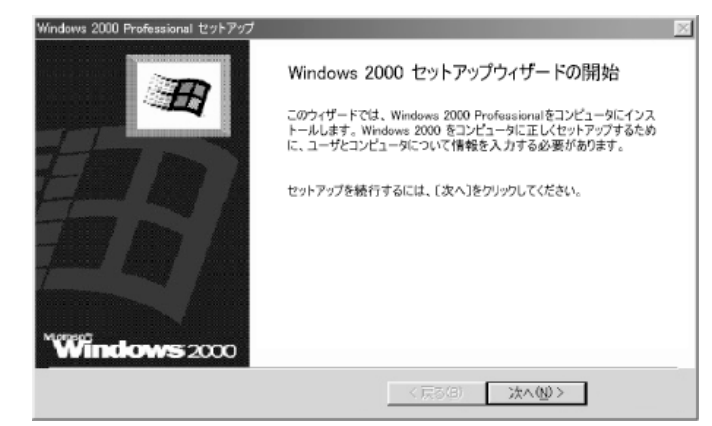

### 1 [次へ] ボタンをクリックする

[ライセンス契約] 画面が表示されます。 契約の内容を必ずお読みください。 表示されていない部分を見るには、▲▼ボタンをクリックするか、PageUp キー/ PageDown キーを使って、画面をスクロールさせてください。なお、契約に同意しなければ、セット

アップを続行することはできません。

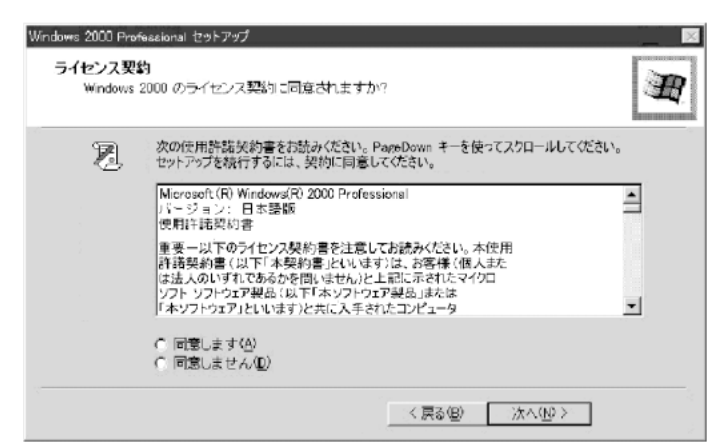

# 2 画面下部の [同意します] をチェックして [次へ] ボタンをクリックする

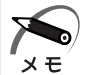

·[同意しません]を選択した場合は、次にパソコンを起動したとき、最初からセットアップを やり直す必要があります。

| [ソフトウェアの個人用設定] | 画面が表示されます。 |
|----------------|------------|
|----------------|------------|

|   | Windows 2000 Professional セットアップ                                                                                                    |
|---|----------------------------------------------------------------------------------------------------|
|   | <b>ソフトウェアの 個人 用設定</b><br>与えられたユーザー情報を使って Windows 2000 ソフトウェアをカスタマイスします。                                                                                                    |
|   | 名前と会社名または組織名を入力してください。<br>名前(W)<br>組織名(Q):                                                                                                    |
|   |                                                                                                    |
|   | < 戻る(B) 汰へ00 >                                                                                                    |
| 3 | <b>名前と組織名を入力する</b><br>名前は必ず入力してください。組織名は省略できます。組織名を入力するには、名前の入力<br>後 Tab キーを押します。                                                                                                    |
|   | <ul> <li>・日本語入力システムが起動しています。<br/>ひらがなや漢字の入力のしかた<br/>標準状態での入力方法は、ローマ字入力です。</li> <li>例: "なかた" または "中田" と入力する場合</li> <li>1 [N][A][K][A][T][A] とキーを押す<br/>"なかた" と表示されます。入力ミスをした場合は、[BackSpace] キーを押して入<br/>力ミスした文字を削除します。</li> <li>2 ひらがなのままでよい場合は、[Enter] キーを押す<br/>"なかた" で確定されます。<br/>漢字に変換する場合は[Space] キーを押し、目的の漢字が表示されたら、[Enter]<br/>キーを押す</li> </ul> |
| • | Space」キーを押すたびに、漢字の候補が表示されます。Enter」キーを押すと、<br>選択した漢字で確定します。                                                                                                    |
| 4 | [次へ] ボタンをクリックする<br>[コンパュータタと Administrator のパフロード] 画面がまテされます                                                                                                    |
|   | UID VID VID VID VID VID VID VID VID VID V                                                                                                    |
|   | コンピュータ名と Administrator のパスワード<br>コンピュータ名と Administrator のパスワードを入力してください。                                                                                                    |
|   | コンピュータをの入力を行います。コンピュータがネットワーク上にある場合は、ネットワーク<br>管理者に使用できる名前を確認してください。                                                                                                    |
|   | コンピュータ名(①)· XXXXXXXX<br>XXXXXXXXX<br>Administrator と呼ばれるユーザー アカウントを作成します。コンピュータにフル アクセスが必要                                                                                                    |
|   | Administrator のパスワードを入力してください。<br>Administrator のパスワードを入力してください。                                                                                                    |
|   |                                                                                                    |

章

パソコンの準備

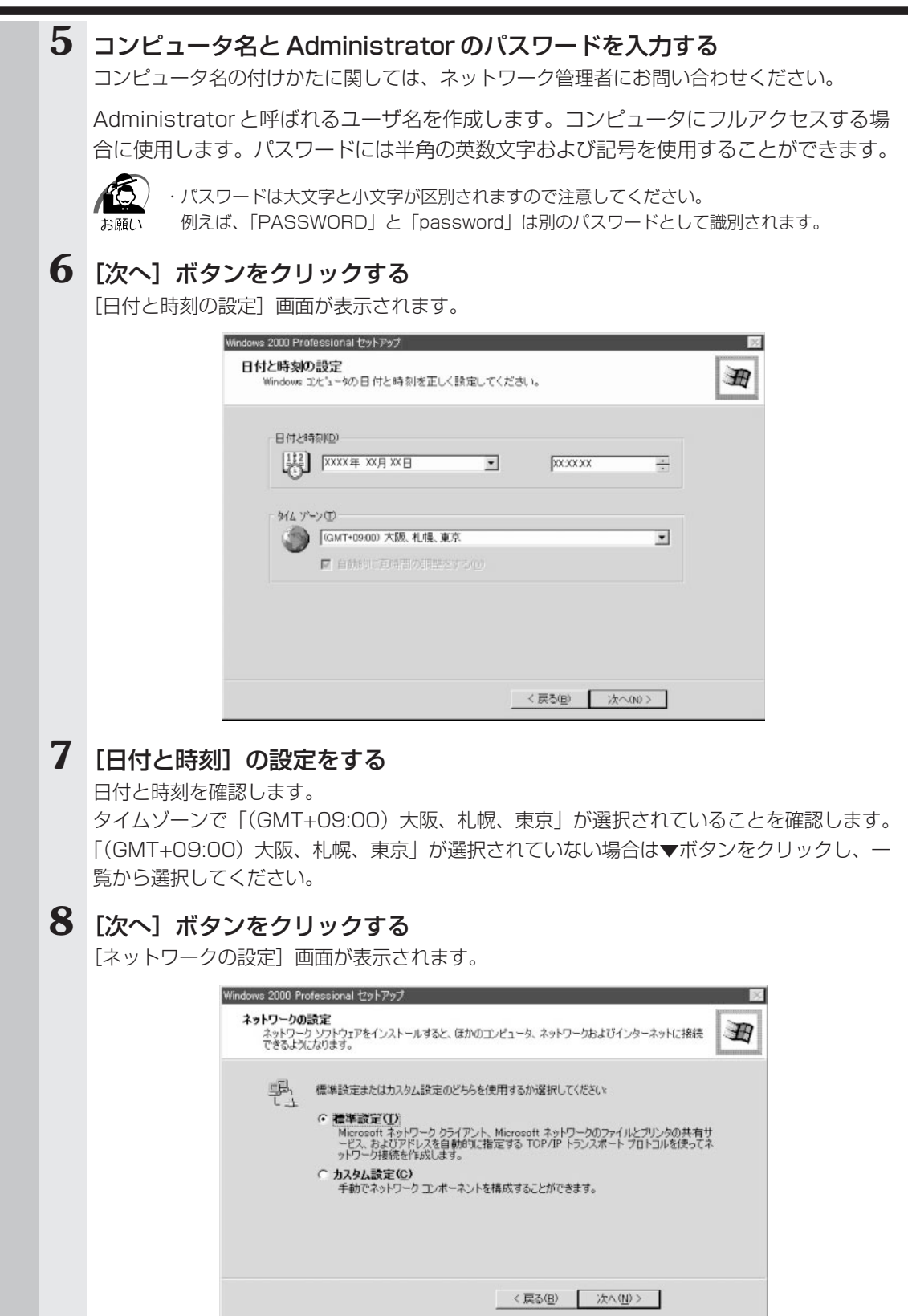

# 11 ワークグループまたはドメイン名の設定をする

ワークグループまたはドメイン名の設定はネットワーク管理者にお問い合わせください。 ワークグループまたはドメインのどちらかを選択してください。 選択後、[ワークグループまたはドメイン名] にワークグループ(ドメイン)名を入力 してください。

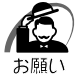

・お使いのネットワーク環境によって設定、およびワークグループ(ドメイン)名が異なります。
 必ずネットワーク管理者にお問い合わせください。

## 12 [次へ] ボタンをクリックする

設定を保存後、再起動します。再起動後に [ネットワーク識別ウィザードの開始] 画面が表 示されます。

ここで、コンピュータをネットワークに接続する手続きをします。

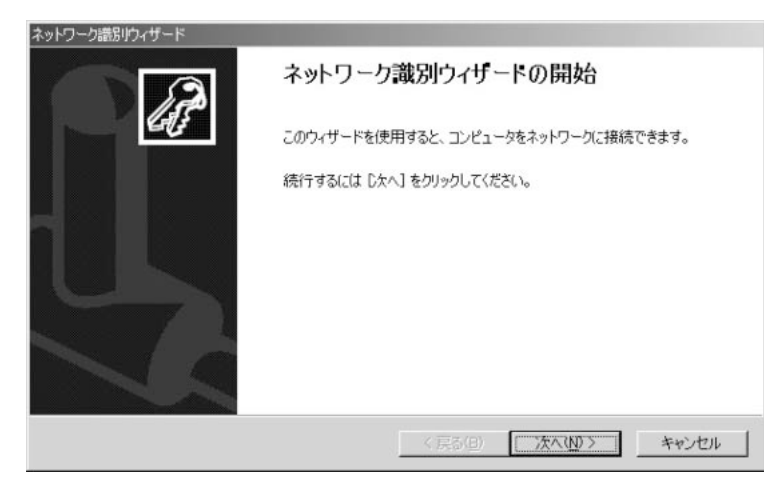

# 13 [次へ] ボタンをクリックする

[このコンピュータのユーザー] 画面が表示されます。

| このコンピュータにログオンするユーザーを指                                                                                                    | 皆定してください。                                              |
|----------------------------------------------------------------------------------------------------|--------------------------------------------------------|
| すべてのユーザーに対して、ログオン時にこ<br>じユーザーが常にこのコンピュータにログオ                                                                                      | ユーザー名とパスワードを入力するよう要求できます。または、同<br>ンすると仮定した設定ができます。     |
| どちらかのオブションを選択してください。                                                                                                    |                                                        |
|                                                                                                    | スレキ コーゼ クレバコロ シナチ ナナス 小市 パナスへん                         |
| ・ ユーザーはこのコンピュータを使用する                                                                                                    | るとき、ユーサー石とハイソードを八ノリタの必要がめる心が                           |
| <ul> <li>ユーザーはこのコンピュータを使用する</li> <li>常常に次のユーザーがこのコンピュータ()</li> </ul>                                                              | っこっ、ユーサーねとハバワートをヘバリタロ必要があるべい<br>こログオンすると仮定する(W)        |
| <ul> <li>ユーサーはこのコンピュータを使用する</li> <li>第に次のユーザーがこのコンピュータに<br/>ユーザー名(U):</li> </ul>                                                  | ここで、ユーリームレイングートでヘイノタの必要があるいか<br>ここグオンすると仮定する(W)        |
| <ul> <li>エーサーはこのコンピュータを使用する</li> <li>第にためユーザーがこのコンピュータは、<br/>ユーザー名(型):</li> <li>パスワード(型):</li> </ul>                              | SC3、ユーサームとハイノートセヘクト9 SP2要がめられか<br>こログオンすると仮定する(W)<br>■ |
| <ul> <li>エーサーはこのコンピュータを使用する</li> <li>第に次のユーザーがこのコンピュータに</li> <li>ユーザー名(2)・</li> <li>パスワード(2)・</li> <li>パスワードの確認スカカ(2)・</li> </ul> | SCさ、ユーサームとハイノートセヘイパラる必要があらい型/<br>こログオンすると仮定する(型)       |
| <ul> <li>エーサーはこのコンピュータを使用する</li> <li>第に次のユーザーがこのコンピュータ(<br/>ユーザー名(型):</li> <li>パスワード(型):</li> <li>パスワード(型):</li> </ul>            | SC3、ユーサームとハイノートセイク1980と表示めるい型/<br>こログオンすると仮定する(型)<br>■ |

## 14 ユーザの設定をする

このコンピュータで使用するユーザを指定します。

 ●「ユーザーはこのコンピュータを使用するとき、ユーザー名とパスワードを入力する 必要がある」

- ●「常に次のユーザーがコンピュータにログオンすると仮定する」
  - - ここで指定できるユーザは手順3で入力した名前、あるいは Administrator です。
    - ▼ボタンをクリックして選択してください。

# 15 [次へ] ボタンをクリックする

[ネットワーク識別ウィザードの終了] 画面が表示されます。

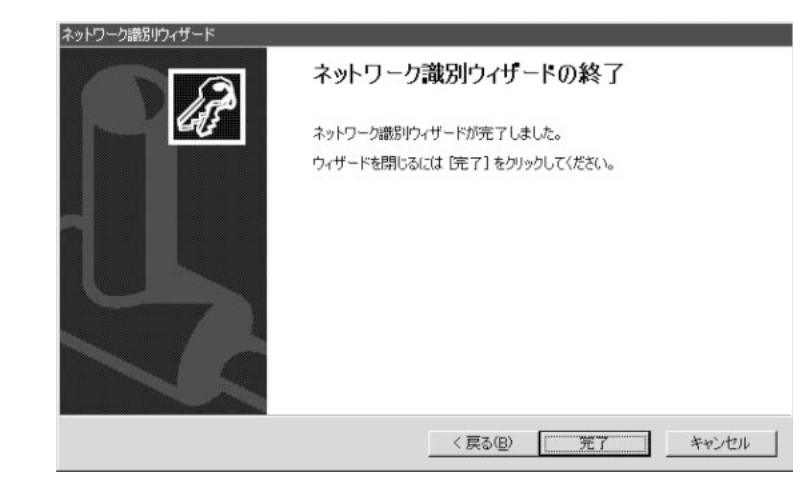

## 16 [完了] ボタンをクリックする

Windows 2000 のセットアップを完了しました。

手順14で「ユーザーはこのコンピュータを使用するとき…」を選択した場合、 [Windows ヘログオン] 画面が表示されます。Administrator のパスワードを入力し て [OK] ボタンをクリックすると、Administrator でログオンし、[Windows 2000 の紹介] 画面が表示されます。

手順14で「常に次のユーザーがコンピュータに…」を選択した場合、指定されたユーザ(Administratorまたは例:中田)で自動的にログオンし、[Windows 2000の紹介] 画面が表示されます。

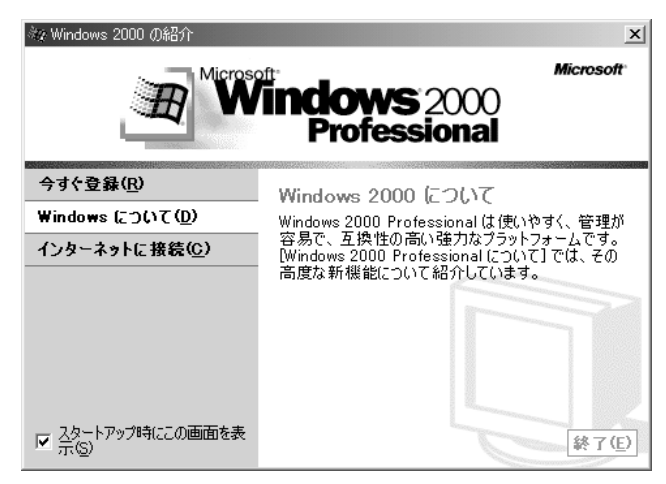

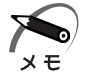

 ・ [Windows 2000の紹介]の下部にあるチェックボックス(スタートアップ時にこの画面を表示)をクリックしてチェックを解除すると、次にWindows 2000が起動したときは [Windows 2000の紹介]は表示されません。
 ■③ [Windows 2000の紹介]画面を再表示する方法 ↓ [Windows 2000のヘルプ]
 ・ご購入時は、次のようなパーティションがハードディスクに作成されています。

- C ドライブ:NTFS システム
- ・東芝とマイクロソフト社へのユーザ登録を行なってください。
- ☞ ユーザ登録 🗘 「本節 4 ユーザ登録をする」

### 🌑 Windows の使いかた

Windowsの使いかたについては、『マイクロソフト ウィンドウズ 2000 プロフェッ ショナル クイックスタートガイド』、または [スタート] - [ヘルプ] をクリックして、 『Windows 2000のヘルプ』をご覧ください。

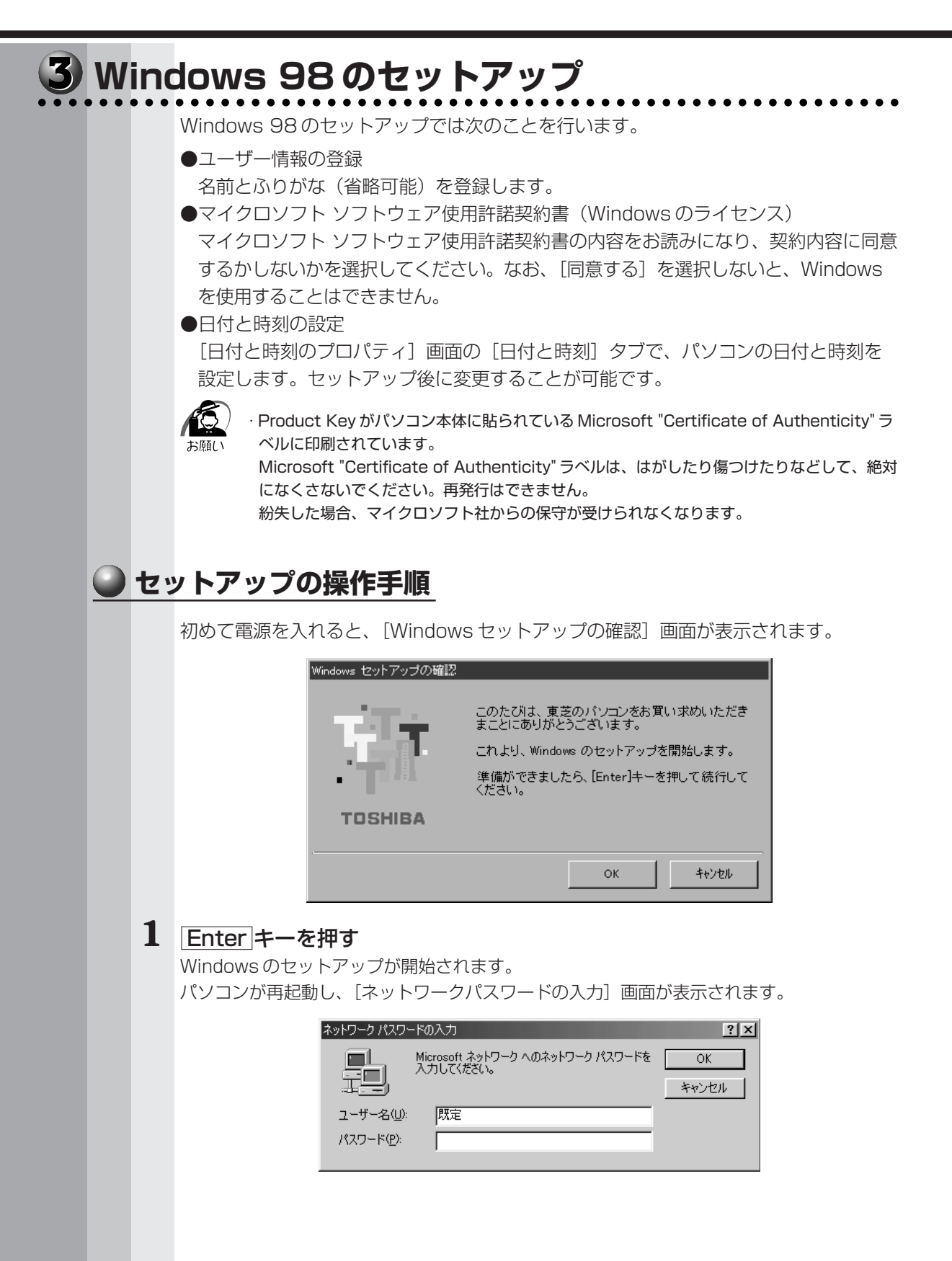

章

パソコンの準備

### 2 ユーザー名を入力する Shift + Tab キーを押すと、カーソルがユーザー名に移動します。 Deleteキーを押して「既定」を削除します。 ユーザー名はひらがな、漢字、半角英数文字が使用できます。 ひらがなや漢字を入力するには、MS-IMEを起動します。MS-IMEとは、かなや漢字を 入力するための日本語入力システムです。半角/全角キー(MS-IME2002の場合)ま たは「Alt]+「半角/全角」キー(MS-IME98の場合)を押してください。 ひらがなや漢字の入力のしかた 標準状態での入力方法は、ローマ字入力です。 メモ 例: "なかた"または"中田"と入力する場合 **1** N A K A T A とキーを押す "なかた"と表示されます。入力ミスをした場合は、BackSpaceキーを押して入力ミ スした文字を削除します。 2 ひらがなのままでよい場合は、Enter キーを押す "なかた"で確定されます。 漢字に変換する場合は Space キーを押し、目的の漢字が表示されたら、 Enter キー を押す Space キーを押すたびに、漢字の候補が表示されます。 Enter キーを押すと、選択 した漢字で確定します。 3 パスワードを入力する ユーザ名の入力が終わった後、Tablキーを押します。 パスワードには半角の英数文字および記号を使用することができます。4~8文字を目安に 設定してください。 入力したパスワードは「\*\*\*\*| で表示されます。

パスワードは間違いのないように入力してください。入力ミスをした場合は、 BackSpace キーを押して入力ミスした文字を削除します。パスワードの入力が終わっ たら、「OK」ボタンをクリックします。

[Windows パスワードの設定] 画面が表示されます。

| Windows パスワードの設定                |                    | ? ×   |
|---------------------------------|--------------------|-------|
| パスワードをもう一度入力してください。<br>ログオンします。 | このパスワードで Windows へ | ОК    |
|                                 |                    | キャンセル |
| 新しいパスワード(N):                    | ****               |       |
| 新しいパスワードの確認入力(©):               | I                  |       |

### 4 登録したパスワードをもう1度入力し、[OK] ボタンをクリックする [ようこそ] 画面が表示されます。

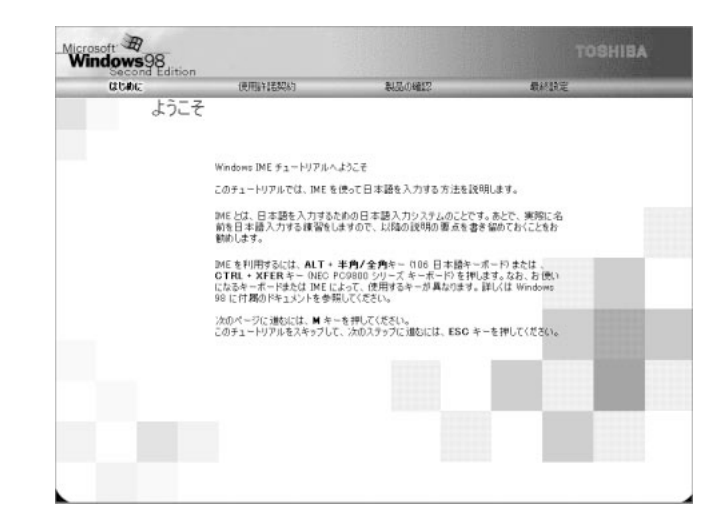

入力したパスワードが間違っている場合は、メッセージが表示されますので、[OK] ボ タンをクリックしてメッセージを消した後、パスワードをもう1度入力し直してください。

- 登録したパスワードを正しく入力できない場合

- Delete キーで [新しいパスワードの確認入力] のパスワードをすべて削除する
   Shift + Tab キーを押す
  - カーソルが[新しいパスワード]に戻ります。
  - 3 Delete キーを押して、いったんパスワードをすべて削除する
  - 4 新しいパスワードを入力する
- 5 Tab キーを押す
- 6 [新しいパスワードの確認入力] に同じパスワードを入力する
- **7** [OK] ボタンをクリックする

# 5 Esc キーを押す

メモ

MS-IMEのチュートリアルに進み、入力の練習を行う場合は[M]キーを押してください。 入力の練習を行わなかった場合、または練習が終了したあとに、[Windows 98 へよう こそ] 画面が表示されます。

| Windows98        |                               |                      | TOSHIBA                   |
|------------------|-------------------------------|----------------------|---------------------------|
| CLUMC            | (使用);针:毛契(约                   | 製品の確認                | 最終設定                      |
| -                | Windows 98 へよう                | こそ                   |                           |
|                  | Windows 98 搭載① TOS            | HIBA コンピュータをお買い上げい   | ただきありがとうございます。            |
|                  | TOSHIBA コンピュータを               | 最大隊に利用していただくためのス     | テップをご案内します。               |
| 1 and the second | Windows 98 ソフトウェアの<br>保存されます。 | 所有者名を下のボックスに記入しる     | てください。 入力された情報度このコンピュータご  |
| (GR)             | 名前①                           |                      | 68° 69 5                  |
| Ser a            | ありがな(P)                       |                      |                           |
| and the second   |                               |                      |                           |
|                  | キーボードの Teb キーを押               | すとポックスやポタンの間を移動で     | 887.                      |
|                  |                               |                      |                           |
|                  | 続行する準備ができたらキ                  | ーボードの Enter キーを押せか D | なへ]をクリックしてください。<br>2000 p |
章

パソコンの準備

#### 6 名前とふりがなを入力する

名前は必ず入力してください。ふりがなは省略できます。ふりがなを入力するには、名前を 入力した後、「Tab」キーを押します。 ひらがなや漢字を入力するには、日本語入力システム(MS-IME)を起動します。 「半角/全角」キー(MS-IME2002の場合)または「Alt」+「半角/全角」キー(MS-IME98の 場合)を押してください。

#### 7 [次へ] ボタンをクリックする

[Windows ユーザー使用許諾契約] 画面が表示されます。 契約内容を、必ずお読みください。

表示されていない部分を見るには、▲▼ボタンをクリックするか、PageUpキー/PageDown キーを使って画面を動かしてください。

なお、契約に同意しなければ、セットアップを続行することはできません。

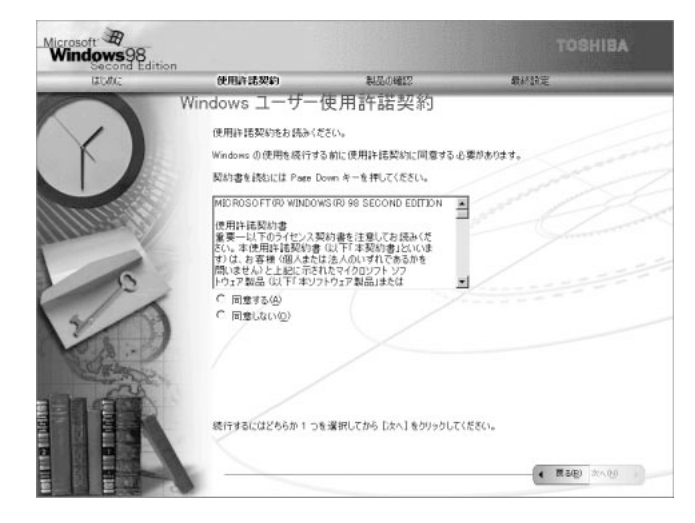

8 画面の [同意する] をチェック (左側の○印をクリック) して、[次へ] ボタンをクリックする

[セットアップの完了] 画面が表示されます。

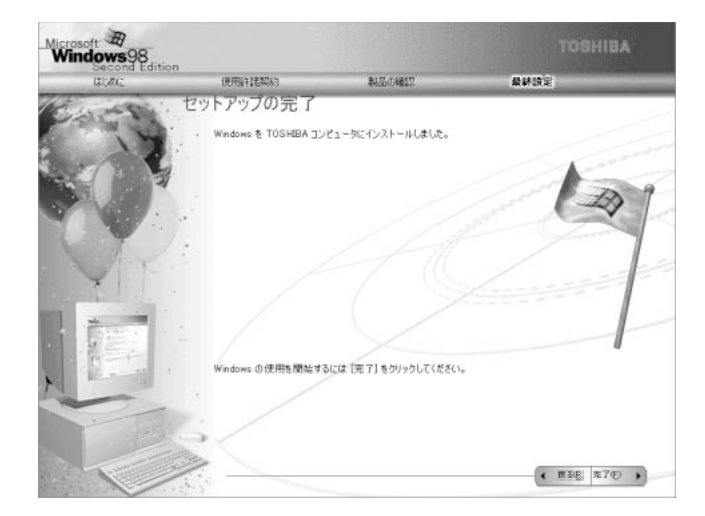

#### 9 [完了] ボタンをクリックする

[日付と時刻のプロパティ] 画面が表示されます。

| 日付&<br>- 日付<br>()<br>[] | ±時刻<br>寸( <u>D</u> ) -<br>月 |                                |                               | 2001                           |                          | -÷                       | -<br>時刻①                 |
|-------------------------|-----------------------------|--------------------------------|-------------------------------|--------------------------------|--------------------------|--------------------------|--------------------------|
| 1<br>2<br>2             | 5 7<br>3 14<br>0 21<br>7 28 | 火<br>1<br>8<br>15<br>22<br>29  | 水<br>2<br>9<br>16<br>23<br>30 | 木<br>3<br>10<br>17<br>24<br>31 | 金<br>4<br>11<br>18<br>25 | ±<br>5<br>12<br>19<br>26 | 14:52:25                 |
| 91<br> 00<br> 10        | ムゾー<br>MT+0<br>自動の          | ・ン <b>ク)</b><br>9:00) J<br>内に夏 | <b>東京、</b><br>時間()            | 大阪、                            | . <b>札幌</b><br>をする       | <b>1</b>                 | ×                        |
|                         |                             |                                |                               |                                |                          |                          | 第じる キャンセル 道用( <u>A</u> ) |

#### 10 [日付] と [時刻] が正しく設定されているか確認する 正しく設定されていない場合は設定してください。設定後、[適用] ボタンをクリックする と、日付および時刻の設定が確定され、パソコンの時計が動作します。

11 [タイムゾーン] で「(GMT+09:00) 東京、大阪、札幌」が選択されてい ることを確認する

「(GMT+09:00) 東京、大阪、札幌」が選択されていない場合は、▼ボタンをクリックし、 一覧から選択してください。

#### 12 [閉じる] ボタンをクリックする

[日付]、[時刻]、[タイムゾーン] を変更した場合は、[OK] ボタンをクリックしてください。 Windowsのセットアップが終了し、Windowsのデスクトップ画面が表示されます。

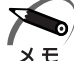

・東芝とマイクロソフト社へのユーザ登録を行なってください。
 ☞ ユーザ登録 ☆ 「本節 4 ユーザ登録をする」

#### 🌑 Windows の使いかた)

Windowsの使いかたについては、同梱されている『ファーストステップガイド Microsoft Windows 98 SECOND EDITION』をご覧ください。

章

パソコンの準備

#### ーザ登録をする 東芝へのユーザ登録およびマイクロソフト社へのユーザ登録は必ず行なってください。 登録はそれぞれ行う必要があります。登録を行わないと、今後のサポートを受けられな い場合があります。インターネットで登録する場合は、モデムなどが必要です(本製品 はモデムを搭載しておりません)。 インターネットをご利用になるには、プロバイダとの契約が必要です。 LAN を使ってインターネットをご利用になる場合は、ネットワーク管理者にご確認く ださい。 ● 東芝へのユーザ登録 同梱されている登録はがき、またはインターネットで登録できます。 インターネットで登録する場合 インターネットに接続するための設定を行なった後、次のアドレスを入力し、表示され た画面から登録を行う http://www3.toshiba.co.jp/tpmc/userj/index\_j.htm ● マイクロソフト社へのユ-ザ登録 同梱されている登録はがきで登録できます。 また、インターネットでも登録できます。 インターネットで登録する場合 インターネットに接続するための設定を行なった後、次のように登録します。 ● Windows 2000 の場合 [スタート] - [プログラム] - [アクセサリ] - [システムツール] - [はじめに] で [今 すぐ登録]をクリックする ● Windows 98 の場合 [スタート] - [プログラム] - [アクセサリ] - [システムツール] - [Windows へよう こそ] で [今すぐ登録] をクリックする

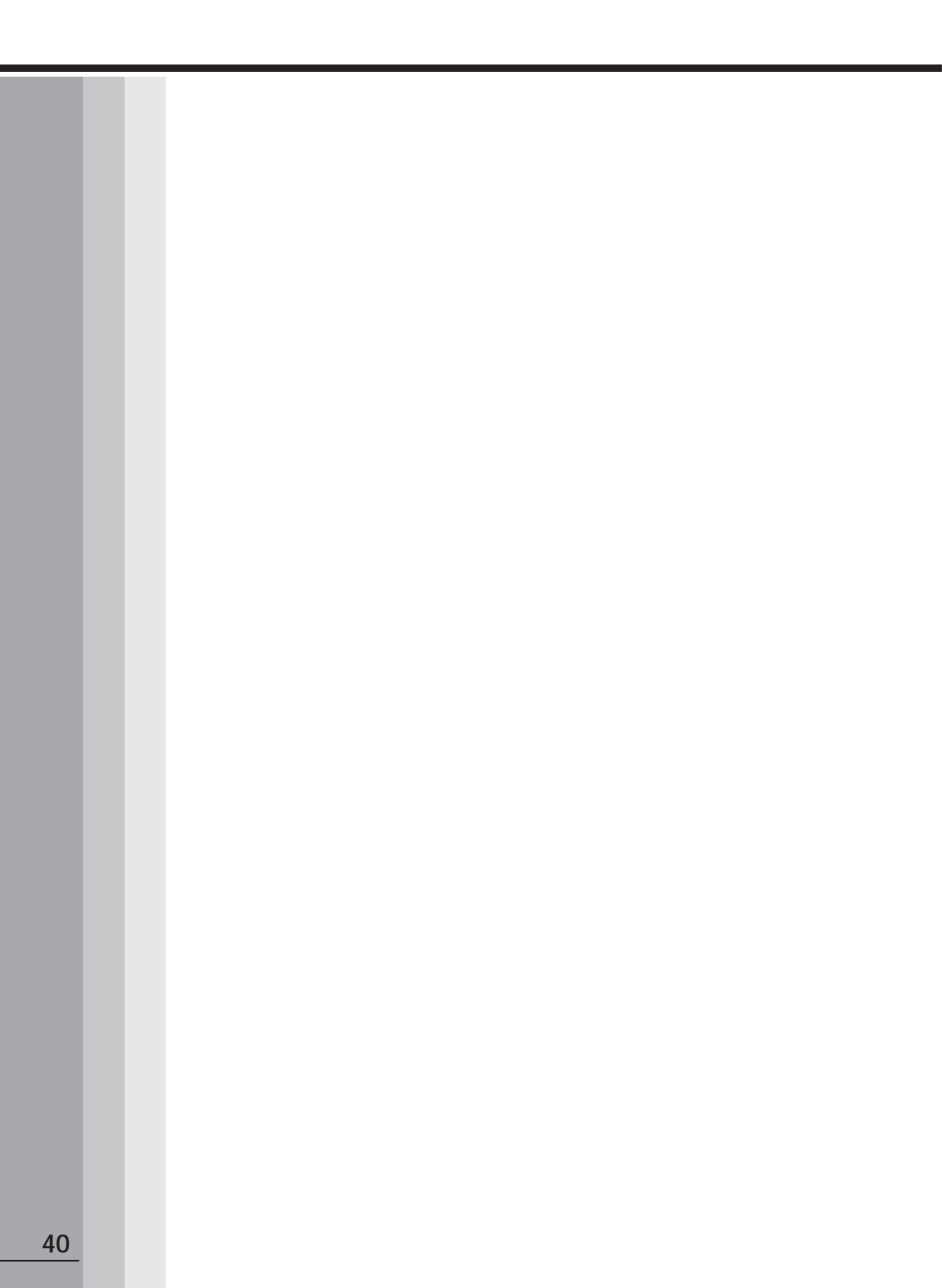

2

## 電源の入れかたと切りかた

本章では、パソコン本体の電源の入れかたと切りかたについて説明します。

| 1 | 電源の入れかた   | <br>42 |
|---|-----------|--------|
| 2 | 電源の切りかた   | <br>43 |
| 3 | 省電力機能について | 44     |

## 電源の入れかた

ここでは、Windowsのセットアップを終えた後、電源を入れる方法について説明します。

1 ディスプレイなど、接続している周辺機器の電源を入れる

#### 2 本体前面の電源スイッチ 🕛 を押す

電源ランプ(本体前面の緑色のランプ)が点灯 します。本装置は自動的に電源 ON 時にセルフ テストを実行します。

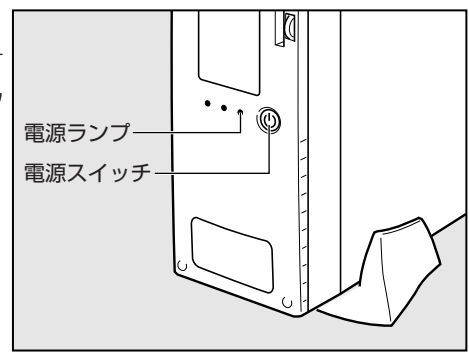

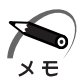

- ・パソコン本体が起動すると、自動的にパソコン内部のテストを行います。これをセルフテストといいます。セルフテストによって、エラーが発見される場合があります。
   I® セルフテストでのエラーの対処方法について ↓ 「付録 3 エラーメッセージ」
   ・フロッピーディスクや起動可能な CD をセットしたまま電源を入れると、ハードディスクド
  - ライブからシステムが起動しません。 フロッピーディスクや CD を取り出して、もう 1 度電源を入れてください。

### の電源の切りかた

電源を切る方法はシステムによって異なります。 お使いのシステムを確認のうえ、次の手順に従って電源を切ってください。

#### 電源切断時のお願い

●電源スイッチで電源を切らないでください。作業中に電源スイッチで電源を切ると、 故障やデータ消失の原因になります。

なお、システムの異常などで強制的に電源を切りたい場合は、電源スイッチを4秒以 上押し続けると電源が切れます。その際、データは消失する可能性があります。

- ●電源を切ったあと、もう1度電源を入れる場合は、5秒以上たってから入れてください。5秒以上経過していない場合は、誤動作することがあります。
- ●アプリケーションが起動しているときは、終了処理を行なってシステムに戻してくだ さい。
  - ☞『各アプリケーションに付属の説明書』
- ●HDD アクセスランプ 🖯 、CD アクセスランプが消えていることを確認してください。

#### 1 Windows 2000の場合

- 1 [スタート] [シャットダウン] をクリックする
- **2** [Windows のシャットダウン] 画面で、ドロップダウンリストから [シャットダウン] を選択し、[OK] ボタンをクリックする
- 3 ディスプレイなどの、本装置に接続している周辺機器の電源を切る

#### 2 Windows 98の場合

- 1 [スタート] [Windows の終了] をクリックする
- 2 [電源を切れる状態にする] が選択されていることを確認し、[OK] ボタン をクリックする
- 3 ディスプレイなどの、本装置に接続している周辺機器の電源を切る

## ③省電力機能について

#### 1 省電力機能について

省電力機能とは、パソコンのシステム、ハードディスクドライブ、ディスプレイなどを 省電力モードにして消費電力を抑制する機能です。 省電力モード中は、次の状態になります。

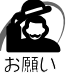

・省電力モードでも一定の電力を消費しています。長時間使用しない場合は、1度省電力状態を 解除してから Windows を終了してください。

|                         | 本体の電源ランプ | システム/<br>アプリケーション |
|-------------------------|----------|-------------------|
| システムが省電力モード(スタンバイ状態)のとき | 緑色に点滅    | 停止する              |
| ディスプレイが省電力モードのとき        | 緑色に点灯    | 停止しない             |
| ハードディスクドライブが省電力モードのとき   | 緑色に点灯    | 停止しない             |
| 休止状態のとき(Windows 2000のみ) | 消灯       | 停止する              |

本装置にあらかじめインストールされている Windows には、省電力機能が用意されています。設定されている情報に従って、省電力機能を作動させることができます。ここでは、本装置と Windows の省電力機能について簡単に紹介します。

#### 2 省電力モードについて

本装置にある省電力モードとその動作は次のとおりです。

| ディスプレイ                | 画面表示が消えます。                                         |
|-----------------------|----------------------------------------------------|
| ハードディスクドライブ           | モータの回転を停止します。                                      |
| オプションカード              | 停止します。<br>(*カードによっては本装置を再起動するなどして初期<br>化が必要になります。) |
| LAN接続<br>(ネットワークへの接続) | 切断します。                                             |

#### スタンバイ (Windows 2000 / 98)

本装置の消費電力を抑制します。通常モードへの復帰は、多少時間がかかります。また、ネットワークに接続していない場合は時間がかかることがあります。 スタンバイは BIOS セットアップの [Power Management Setup] の [ACPI Standby State] で、次のように設定を切り替えることができます。

・[S1/POS] (Power On Suspend) …. ハードディスクドライブ、ディスプレイ、オ プションカードなどの周辺機器の電源を切断 します。

・[S3/STR] (Suspend To RAM) ....... メモリ以外の電源を切断します。

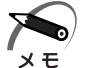

・BIOS セットアップの [Power Management Setup] の [ACPI Standby State] の工 場出荷時は [S3/STR] に設定されています。[S3/STR] の方が消費電力を抑えることが できますが、PCI スロットもしくは USB コネクタに接続したデバイスによっては正常にス タンバイ状態に移行しない、またはスタンバイ状態から通常モードに復帰しない場合があり ます。動作に問題が生じる場合は、[ACPI Standby State] を [S1/POS] に切り替えて ください。それでも動作に問題が生じる場合は、省電力機能を使用しない設定に変更してく ださい。

IIIS セットアップについて II>「7章 BIOS セットアップについて」

#### 休止状態(Windows 2000 のみ)

本装置の消費電力を最小限に抑制します。休止状態に移行する直前の状態をハード ディスクに保存します。通常モードへ復帰するとき、休止状態に移行する直前の状態 を再現します。通常モードへの復帰は、多少時間がかかります。

#### 3 省電力モードへの移行(Windows 2000)

設定された時間内にマウスまたはキーボードでの操作がない場合、自動的に省電力モードに移行します。

省電力モードに移行するまでの時間の設定方法は、次のとおりです。

#### 🌑 システムの省電力モード

Windows 2000 のシステムの省電力モードには、スタンバイモードと休止状態があります。

#### スタンバイモード)

- 1 [コントロールパネル]を開き、[電源オプション]アイコンをダブルクリックする
- 2 [電源オプションのプロパティ]の[電源設定]タブの[システムスタンバイ]で時間を選択する

初期値は[25分後]です。

省電力モードを使用しない場合は、「なし」を選択してください。

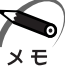

・システムをスタンバイモードにすると、LAN 接続は切断され、取り付けられているオプションカードの動作は停止します。

手動でシステムをスタンバイモードに移行させることもできます。 操作方法は次のとおりです。

● [スタート] メニューからの実行
 ① [スタート] ボタンをクリックし、[シャットダウン] をクリックする
 ② ドロップダウンリストから [スタンバイ] を選択し、[OK] ボタンをクリックする

#### ●電源スイッチを短く押す

電源スイッチを短く押すことによってスタンバイモードに移行することができます。 電源スイッチを4秒以上押すと電源が切れ、作成中のデータが消失するおそれがあり ますので、電源スイッチは短く押してください。なお、[コントロールパネル]の[電 源の管理]の[詳細]タブにある[コンピュータの電源ボタンを押したとき]が[ス タンバイ]になっている場合のみ、この機能は有効です。 初期値は[スタンバイ]です。

章

電源の入れかたと切りかた

🌑 休止状態 🕽

- [コントロールパネル]を開き、[電源オプション]アイコンをダブルクリックする
- **2** [電源オプションのプロパティ]の[電源設定] タブの[システム休止状態] で時間を選択する

初期値は [なし] です。

省電力モードを使用しない場合は、[なし]を選択してください。

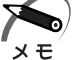

- ・システムを休止状態にすると、LAN 接続は切断され、取り付けられているオプションカードの動作は停止します。
  - ・[システム休止状態] が表示されていないときは、[休止状態] タブの [休止状態をサポート する] をチェックして [適用] ボタンをクリックしてください。なお、工場出荷時は [休止 状態をサポートする] はチェックされています。

手動でシステムを休止状態に移行させることもできます。 操作方法は次のとおりです。

●[スタート] メニューからの実行

① [スタート] ボタンをクリックし、[シャットダウン] をクリックする

② ドロップダウンリストから [休止状態] を選択し、[OK] ボタンをクリックする

●電源スイッチを短く押す

電源スイッチを短く押すことによって休止状態に移行することができます。 電源スイッチを4秒以上押すと電源が切れ、作成中のデータが消失するおそれがあり ますので、電源スイッチは短く押してください。なお、[コントロールパネル]の[電 源の管理]の[詳細]タブにある[コンピュータの電源ボタンを押したとき]を[休 止状態]にする必要があります。 初期値は[スタンバイ]です。

#### 🌑 ディスプレイの省電力モード

- 1 [コントロールパネル]を開き、[電源オプション]アイコンをダブルクリックする
- [電源オプションのプロパティ]の[電源設定]タブの[モニタの電源を切る]で時間を選択する

初期値は[15分後]です。

省電力モードを使用しない場合は、[なし]を選択してください。

#### 🥥 ハードディスクドライブの省電力モード

- 1 [コントロールパネル]を開き、[電源オプション]アイコンをダブルクリックする
- 2 [電源オプションのプロパティ]の[電源設定]タブの[ハードディスクの 電源を切る]で時間を選択する

初期値は[20分後]です。 省電力モードを使用しない場合は、[なし]を選択してください。

#### 4 省電力モードへの移行(Windows 98)

設定された時間内にマウスまたはキーボードでの操作がない場合、自動的に省電力モード(スタンバイモード)に移行します。 スタンバイモードに移行するまでの時間の設定方法は、次のとおりです。

#### 🌑 システムの省電力モード

#### 1 [コントロールパネル]を開き、[電源の管理] アイコンをダブルクリックする

- **2** [電源の管理のプロパティ]の[電源設定] タブの [システムスタンバイ] で時間を選択する
  - 初期値は[25分後]です。

省電力モードを使用しない場合は、[なし]を選択してください。

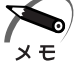

・システムをスタンバイモードにすると、LAN 接続は切断され、取り付けられているオプションカードの動作は停止します。

手動でシステムをスタンバイモードに移行させることもできます。 操作方法は次のとおりです。

●[スタート] メニューからの実行

[スタート] ボタンをクリックし、[Windowsの終了] をクリックする
 [スタンバイ] をクリックし、[OK] ボタンをクリックする

●電源スイッチを短く押す

電源スイッチを短く押すことによってスタンバイモードに移行することができます。 電源スイッチを4秒以上押すと電源が切れ、作成中のデータが消失するおそれがあり ますので、電源スイッチは短く押してください。なお、[コントロールパネル]の[電 源の管理]の[詳細]タブにある[コンピュータの電源ボタンを押したとき]が[ス タンバイ]になっている場合のみ、この機能は有効です。 初期値は[スタンバイ]です。

#### 🌑 ディスプレイの省電力モード

- 1 [コントロールパネル]を開き、[電源の管理] アイコンをダブルクリックする
- **2** [電源の管理のプロパティ]の[電源設定]タブの[モニタの電源を切る] で時間を選択する

初期値は [15分後] です。 省電力モードを使用しない場合は、[なし] を選択してください。

#### ● ハードディスクドライブの省電力モード

- 1 [コントロールパネル]を開き、[電源の管理] アイコンをダブルクリックする
- **2** [電源の管理のプロパティ]の[電源設定]タブの[ハードディスクの電源 を切る]で時間を選択する

初期値は [20分後] です。

省電力モードを使用しない場合は、[なし]を選択してください。

#### 5 省電力モードからの復帰

#### ● スタンバイモードからの復帰

システムのスタンバイモードから復帰するには、次の操作を行なってください。

●キーボード入力をする

●電源スイッチを短く押す

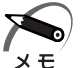

・BIOS セットアップの [Power Management Setup] の [ACPI Standby State] が [S1/POS] に設定されているときは、上記のほかに、マウスを動かすことによってスタン バイモードから復帰することもできます。

#### 🌒 休止状態からの復帰

休止状態から復帰するには、電源スイッチを押してください。

#### 🌑 ディスプレイの省電力モードからの復帰

ディスプレイの省電力モードから復帰するには、下記の操作を行なってください。

●キーボード入力をする

●マウスを動かす

#### 🌑 ハードディスクの省電力モードからの復帰

ハードディスクの省電力モードは、ハードディスクのファイルへアクセスすることで、 自動的に省電力モードから復帰します。

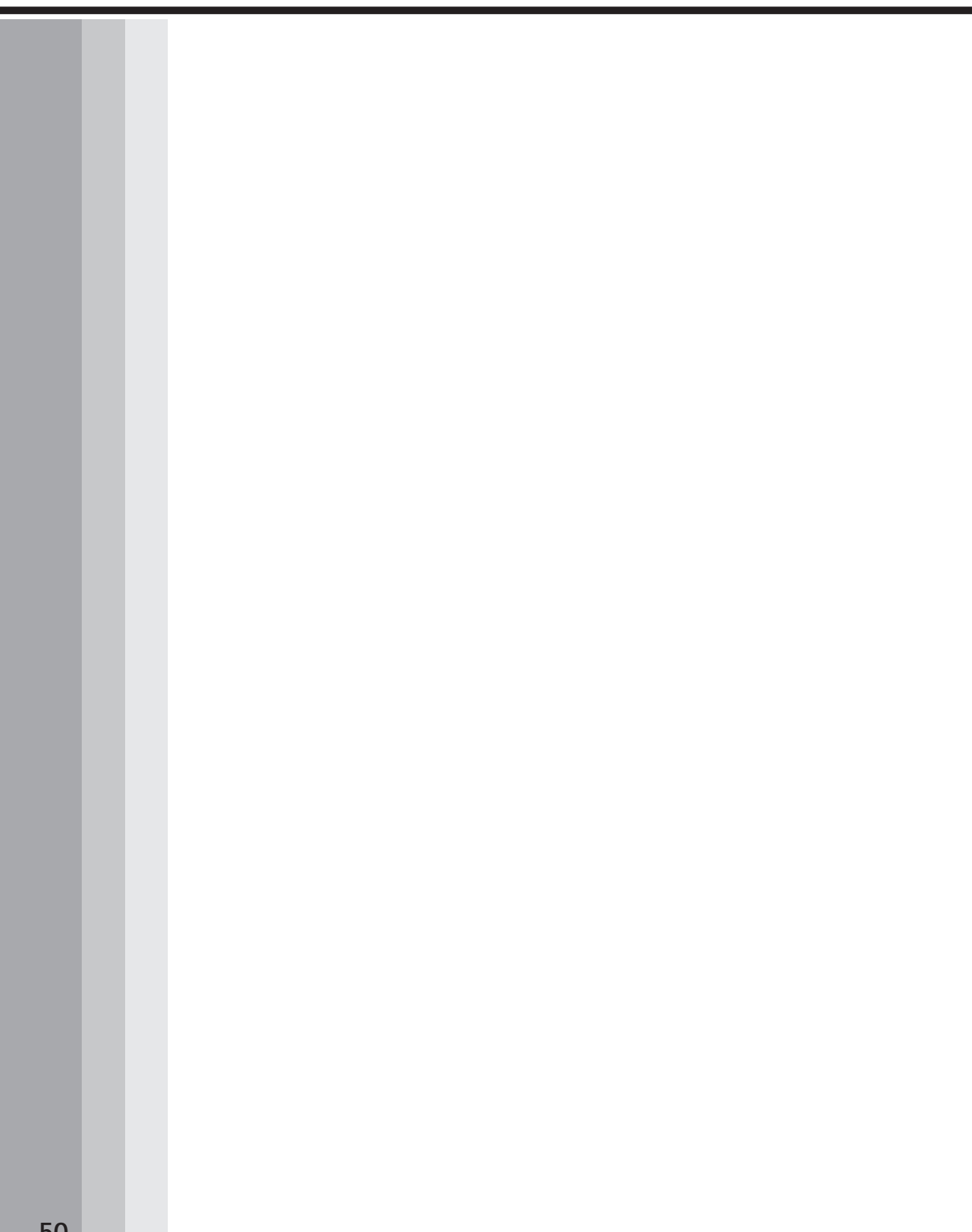

## ハードウェアについて

本章ではパソコン本体にオプションカードや 増設メモリなどを取り付ける方法について説明します。 注意事項を守り、正しく取り扱ってください。

| 1 | キーボード                    | .52 |
|---|--------------------------|-----|
| 2 | CD-ROM ドライブ/CD-R/RW ドライブ | .54 |
| 3 | PC カード                   | .61 |
| 4 | フロッピーディスクドライブ            | .64 |
| 5 | 機器の拡張を行うときは              | .66 |
| 6 | 本体カバーの取りはずし/取り付け         | .68 |
| 7 | オプションカード                 | .71 |
| 8 | 増設メモリ                    | .77 |

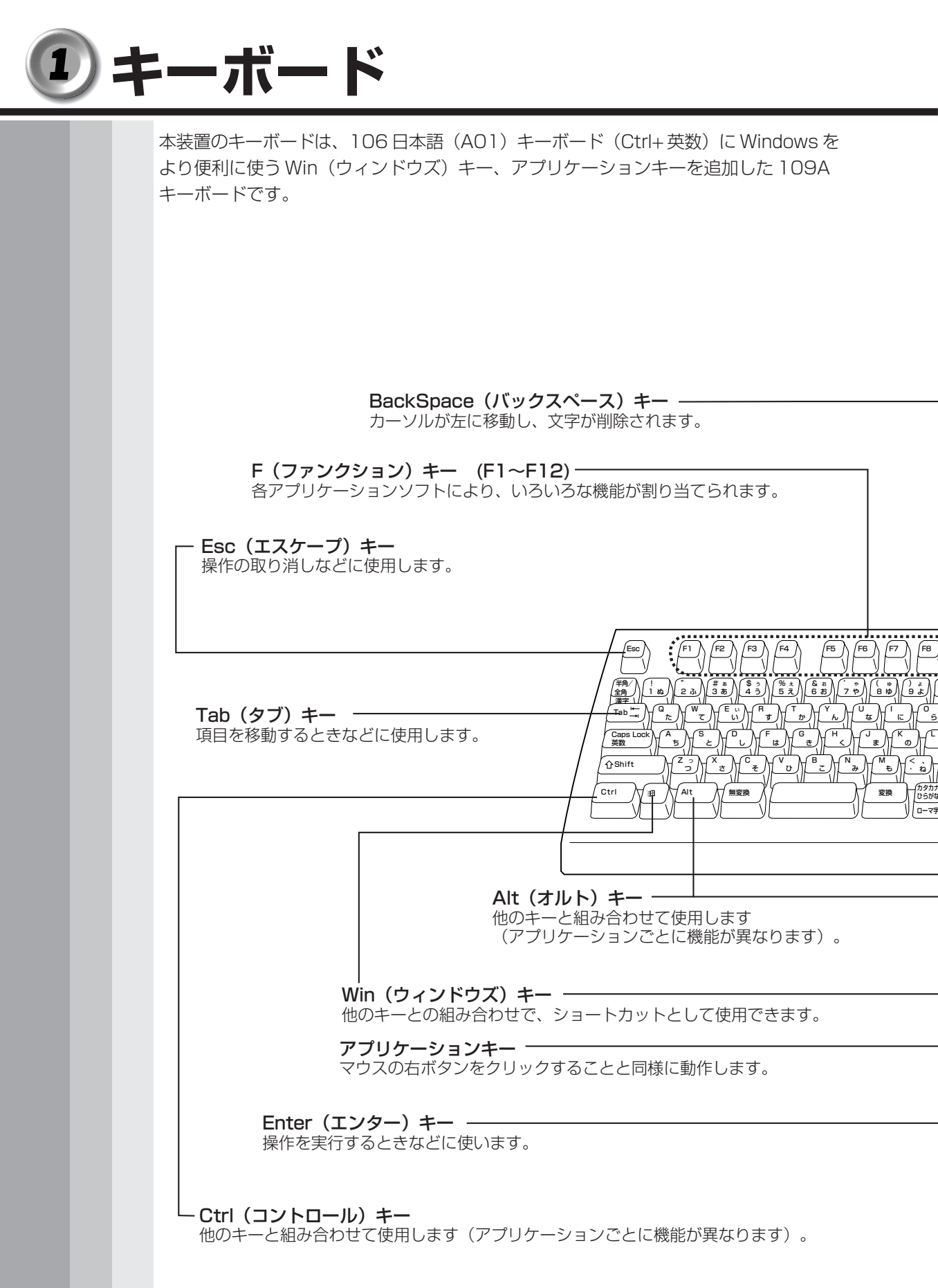

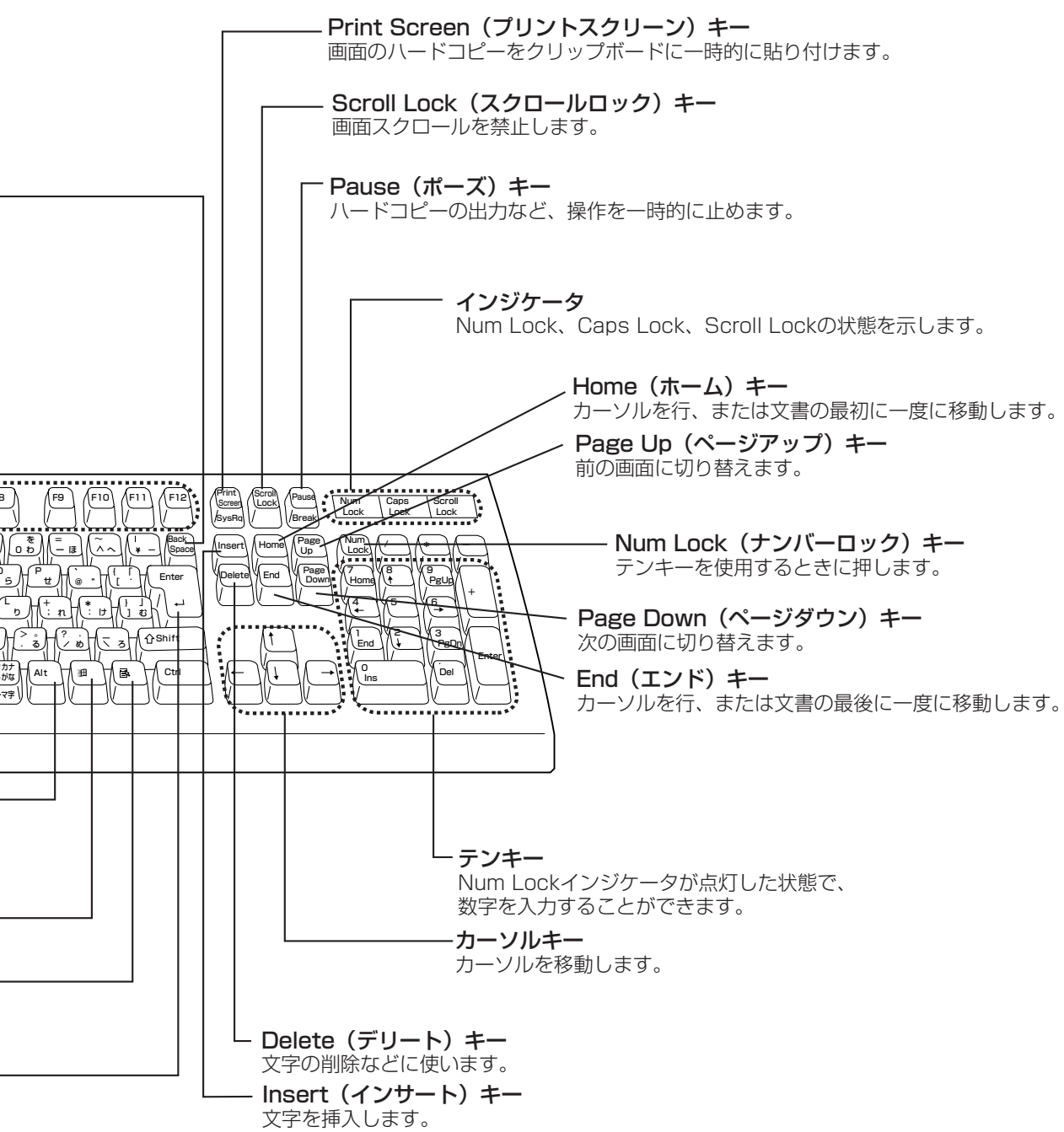

## ・)CD-ROMドライブ/CD-R/RWドライブ

\*内蔵されているドライブの種類は、ご購入のモデルにより、異なります。

CD-ROM ドライブ部分拡大図(CD-ROM モデルの場合)

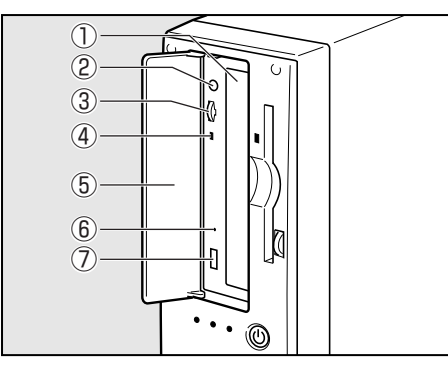

①ディスクトレイ

CD をセットする部分です。

②ステレオホンジャック

3.5 φ mm ステレオミニジャックタイプ のヘッドホンかイヤホンを接続できます。 音楽 CD をアナログ再生しているときに CD サウンドが出力されます。

③ボリューム

②ステレオホンジャックから出力される CD サウンドの音量を調整できます。

④ CD アクセスランプ

CDの読み取りが行われているときに、橙色に点灯します。

⑤ドライブドア

⑥イジェクトホール

故障などで電源が入らない場合、ディスクを強制的に出すときに使用します。 通常は使用しません。

⑦イジェクトボタン

ディスクトレイの出し入れのときに押します。

#### CD-R/RW ドライブ部分拡大図(CD-R/RW モデルの場合)

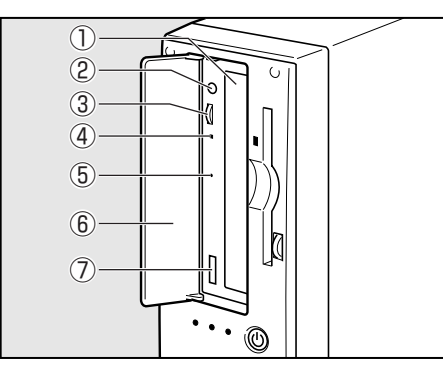

①ディスクトレイ

CD をセットする部分です。

②ステレオホンジャック

3.5 φ mm ステレオミニジャックタイプ のヘッドホンかイヤホンを接続できます。 音楽 CD をアナログ再生しているときに CD サウンドが出力されます。

#### ③ボリューム

②ステレオホンジャックから出力される CD サウンドの音量を調整できます。

④ CD アクセスランプ

CDへのアクセスが行われているときに、橙色に点灯します。

⑤イジェクトホール

故障などで電源が入らない場合、ディスクを強制的に出すときに使用します。 通常は使用しません。

- ⑥ドライブドア
- ⑦イジェクトボタン

ディスクトレイの出し入れのときに押します。

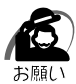

・CDをディスクトレイにセットするときは、無理な力をかけないでください。

- ・CD-ROM ドライブまたは CD-R/RW ドライブの CD アクセスランプが点灯中は、CD を取り 出さないでください。故障の原因となる場合があります。
- ・CD-ROM ドライブまたは CD-R/RW ドライブを使用しないときは、必ず CD を取り出しておいてください。
- ・外側を切り欠いた CD など正常な円形ではない CD や、変形した CD、かたよった位置にラベルを貼った CD は使用しないでください。異常振動の発生や故障の原因となります。
- ・市販のレンズクリーナは使用しないでください。CD-ROM ドライブまたは CD-R/RW ドラ イブの故障の原因となります。

#### 使用できる CD

読み込みできるCDは、次の種類です。

①音楽 CD

8cm、12cmの音楽用CDが聴けます。

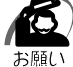

・本体を縦置きに設置している場合は、8cmのCDは使用できません。本体を横置きにして使用してください。

②フォトCD
③ CD-ROM
使用するシステムに適合する ISO9660 フォーマットのもの
④ CD エクストラ
⑤ CD-R
⑥ CD-RW

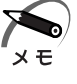

・ISO9660 フォーマットとは、パソコンのシステム(OS)や機種が異なっていても共通に利用することができる CD-ROM のフォーマットであり、ISO(国際標準化機構)が1988 年に定めました。

また、CD-R/RW モデルで書き込みできる CD は、次の種類です。 ① CD-R(書き込みは 1 回) ② CD-RW

#### CD のセットと取り出し

注 意 ・電源が入っているときには、イジェクトホールを押さないでください。CDのデータ や CD-ROM ドライブまたは CD-R/RW ドライブが壊れるおそれがあります。

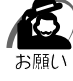

Ŵ

- ・CDのセットと取り出しは、電源 ON 時に行なってください。電源 OFF 時に行なっても、 ディスクトレイの出し入れはできません。また、CDのセットと取り出しは、CDアクセスラ ンプが消灯している状態で押してください。 故障などで電源が入らない場合は、CD-ROM ドライブまたは CD-R/RW ドライブのイジェ クトホールを先の細い、丈夫なもの(例えばクリップを伸ばしたもの)で押してください。 ディスクトレイが出てきます。
- ・本体を縦置きに設置している場合は、8cmのCDは使用できません。8cmのCDを使用するには、本体を横置きにして使用してください。
- ・本体を横置きに設置している場合は、ドライブドアの前にキーボードなどの障害物があると、 ディスクトレイがイジェクトされないことがあります。ドライブドアの前に障害物を置かな いようにしてください。

CD-ROM ドライブまたは CD-R/RW ドライブへ CD をセットするには、次のように行います。

1 [マイコンピュータ]のCD-ROMドライブまたはCD-R/RWドライブアイコン(
)を右クリックし、表示されたメニューから
[取り出し]をクリックする

イジェクトされない場合は、次のように行なってください。 ①ドライブドアを開く

(で)・ドライブドアの根元にある金具は先が鋭くなっているので、触れないようにしてください。 <sup>お願い</sup>

② CD-ROM ドライブまたは CD-R/RW ドライブのイジェクトボタンを押す

2 CDディスクラベルを手前(横置きの場合は上側)にして、ディスクトレイに合わせる

3 縦置きの場合は、4つのディスクホルダ を内側にして CD をディスクトレイに固 定する

CD-R/RW ドライブの場合は、ディスクホルダは ありませんが、CD をディスクトレイに入れれば 落ちません。

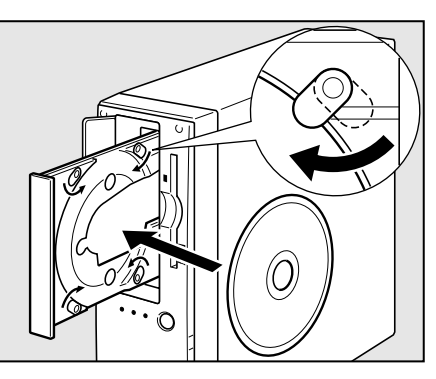

また、縦置きに設置している場合は、8cmのCDは使用できません。8cmのCDを使用するには、本体を横置きにして使用してください。

4 CD-ROM ドライブまたは CD-R/RW ドライブのディスクトレイの中央部 を軽く押す

ディスクトレイが格納されます。

注意・手でディスクトレイを軽く押すときは、約 1kg 未満の力で押してください。
 無理に力を加えると、CD-ROM ドライブまたは CD-R/RW ドライブが壊れるおそれがあります。

5 ディスクトレイが格納されたら、ドライブドアを閉じる

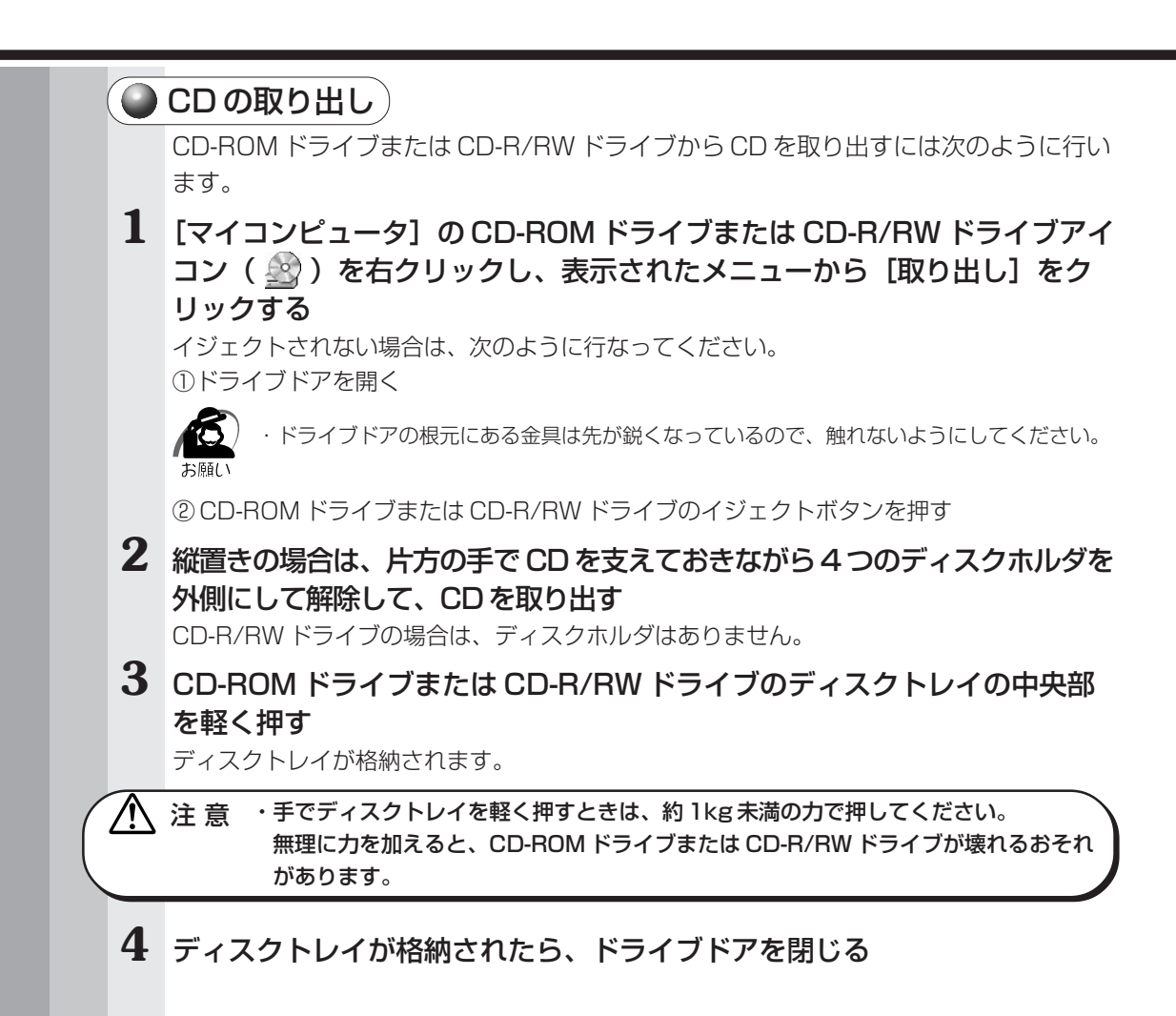

#### 🌒 CD-R / CD-RW に書き込む

CD-R/RW モデルの場合、CD-R / CD-RW にデータを書き込むことができます。 書き込みを行うためのアプリケーションとして、「DirectCD」「Easy CD Creator」を ご用意しています。ご使用の際はインストールしてください。インストールについては 「Easy CD Creator」の CD-ROM をセットし、表示された画面に従ってください。

CD-R / CD-RW に書き込みを行うときは、次のご注意をよくお読みのうえご使用ください。

守らずにご使用になると、書き込みに失敗するおそれがあります。また、ご使用のパソ コンの設定によっては、書き込みに失敗することがあります。

本機に搭載している CD-R/RW ドライブには書き込みエラーを防ぐバッファーアンダー ランエラー防止機能を内蔵していますが、電源切断やドライブへのショックなどの本体 異常や、記録メディアの状態などによっては、処理が正常に行えず、エラーとなる場合 があります。

書き込みに失敗した CD-R の損害については、当社は一切その責任を負いません。 また、記憶内容の変化・消失など、CD-R / CD-RW に保存した内容の損害および内容 の損失・消失により生じる経済的損害といった派生的損害については、当社は一切その 責任を負いませんので、あらかじめご了承ください。

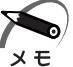

CD-R に書き込みできるのは1回限りです。書き込みに失敗した CD-R は再利用できませんが、CD-RW はフォーマットすると再利用できます。

#### 🌑 書き込む前に )

●CD-RはCD-R/RWドライブの書き込み速度に対応しているものをご使用ください。 また、ご使用になる際は、次のメーカのCD-Rをおすすめします。

太陽誘電(株)、三井化学(株)、三菱化学(株)、リコー(株)、

日立マクセル(株)、富士写真フイルム(株)、ソニー(株)

上記以外のメーカの CD-R をご使用になると、うまく書き込みができない場合があります。

●CD-RW には2倍速対応、1倍速~4倍速対応、そして4倍速~10倍速対応 (High Speed CD-RW)があります。メディアの対応速度に合わせた速度で書き込 みを行なってください。

また、ご使用になる際は、次のメーカの CD-RW をおすすめします。

CD-RW : 三菱化学(株)、リコー(株)、日立マクセル(株)、

富士写真フイルム(株)、ソニー(株)

High Speed CD-RW : 三菱化学 (株)、リコー (株)、日立マクセル (株)、 富士写真フイルム (株)

上記以外のメーカの CD-RW をご使用になると、うまく書き込みができない場合があ ります。

- ●スクリーンセーバなど CPU に負担のかかるソフトウェアは動作しないように設定してください。
- ●ウィルスチェックソフトを起動している場合は、終了させてください。

●常駐型のディスクユーティリティやディスクのアクセスを高速化させるユーティリ ティなどは、動作の不安定やデータの破損の原因となりますので使用しないことをお すすめします。

●LAN を経由しての書き込みは行わないでください。LAN を経由する場合は、データをいったん本製品のハードディスクドライブに保存してから書き込みを行なってください。

●「DirectCD」「Easy CD Creator」以外の CD-R / CD-RW 書き込み用ソフトウェ アは動作保証しておりません。

●書き込みを行う際は、本製品の省電力機能が働かないようにしてください。
 ◎ 省電力機能について 
 ○ 「2章3省電力機能について」

●書き込み用ソフトウェア以外のソフトウェアは終了させてください。

#### 🌑 書き込み / 削除を行うときは)

- ●マウスを動かす、ウィンドウを開くなど、パソコン本体の操作を行わないでください。
   ●モデムなど、通信アプリケーションを起動しないでください。
- ●パソコン本体に衝撃や振動を与えないでください。
- ●周辺機器の取り付け/取りはずしを行わないでください。
- ●パソコン本体から携帯電話、および他の無線通信装置を離してください。
- ●重要なデータについては、必ずデータ書き込み終了後に、データが正しく書き込まれ たことを確認してください。

●「Easy CD Creator」の「data CD project」(データ CD プロジェクト)で、重要 なデータを書き込む場合は、メニューバーから[ファイル]-[CD プロジェクトプロ パティ]をクリックし、[全般]タブで[書き込み後 CD 上のファイルを検証する] をチェックしてください。

正常に書き込まれていることを確認できます。

# 3章 ハードウェアについて

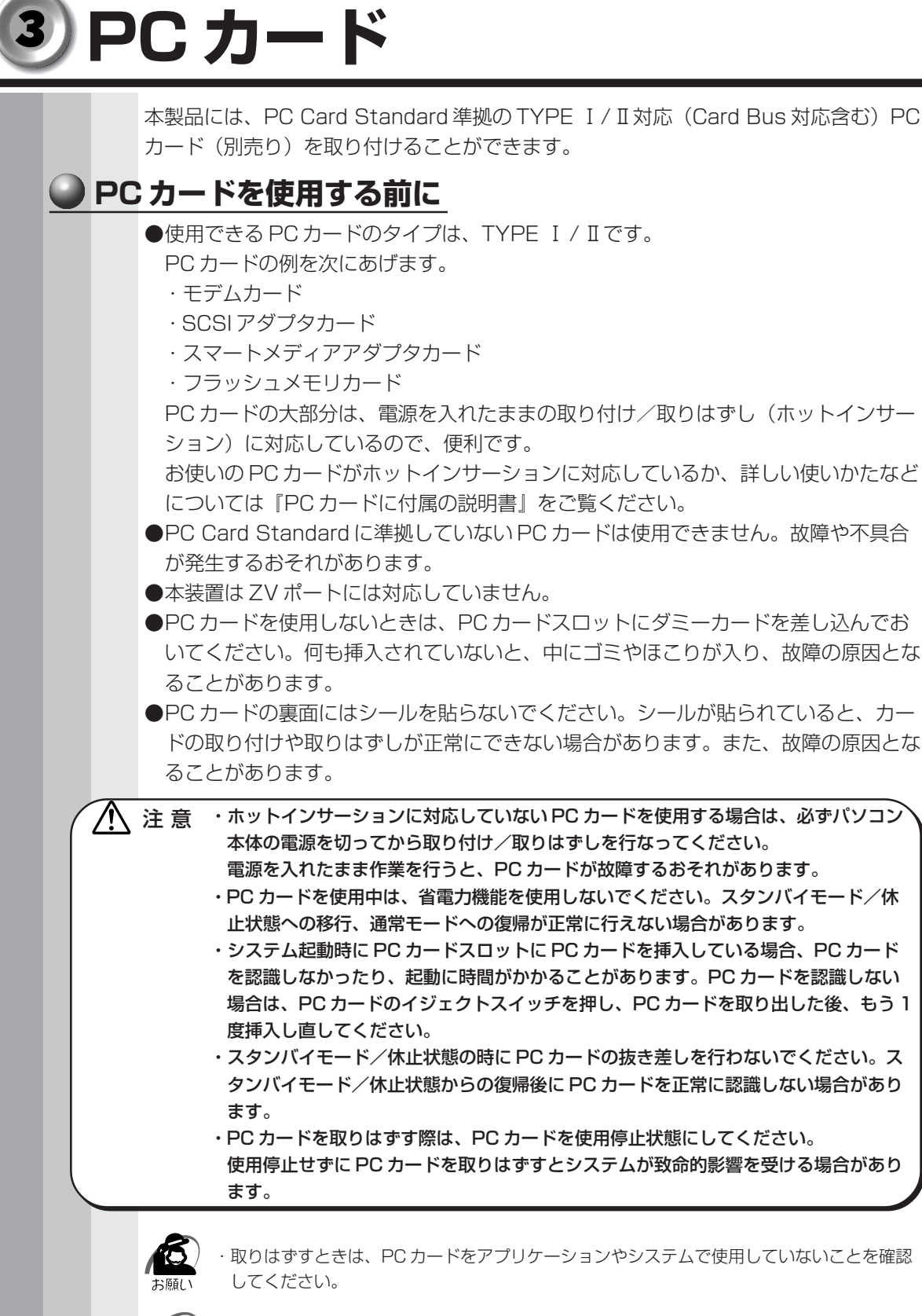

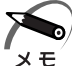

・市販されている PC カードには、自己発熱の大きいものがあります。このようなカードを長時 間動作させていると、自己発熱の影響により、カードの動作が不安定になる場合があります。

#### 🌑 取り付け

- 1 ホットインサーションに対応していない PC カードを取り付ける場合は、パ ソコン本体の電源を切る
- **2** PC カードにケーブルを付ける モデムカードなど、ケーブルを接続する必要があ るカードの場合は、この作業を行なってください。 ☞ 詳細について ⇔ 『PC カードに付属の説明書』

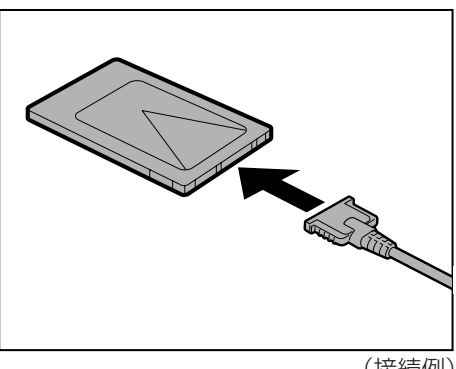

(接続例)

ケーブルを接続するときは、コネクタの形状に注意して正しく差し込んでください。コネク タに無理な力が加わるとピンが折れたり、曲がったりします。

#### 3 縦置きの場合は、PC カードの上面 (シールが貼られている面)を右側に向 け、PC カードを挿入する 横置きの場合は、PC カードの上面を上側に向け て挿入してください。PC カードを挿入するとき は、本体の正面からまっすぐ挿入してください。 また、カードを確実に接続するために、無理な力 を加えずに静かに押してください。 確実に奥まで差し込まれていない場合は、PC

カードが使用できない、または PC カードが壊れ るおそれがあります。

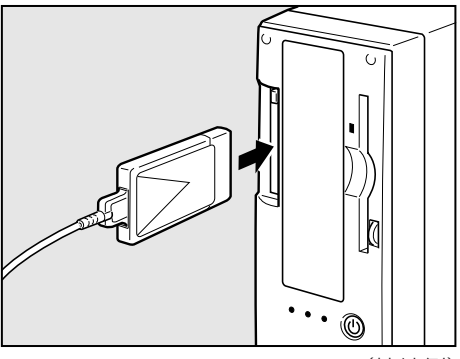

(接続例)

カードが十分に押し込まれたら、イジェクトボタンが出てきます。 IS カードの接続および環境の設定方法 ☆ 『PC カードに付属の説明書』

章

ハードウェアについて

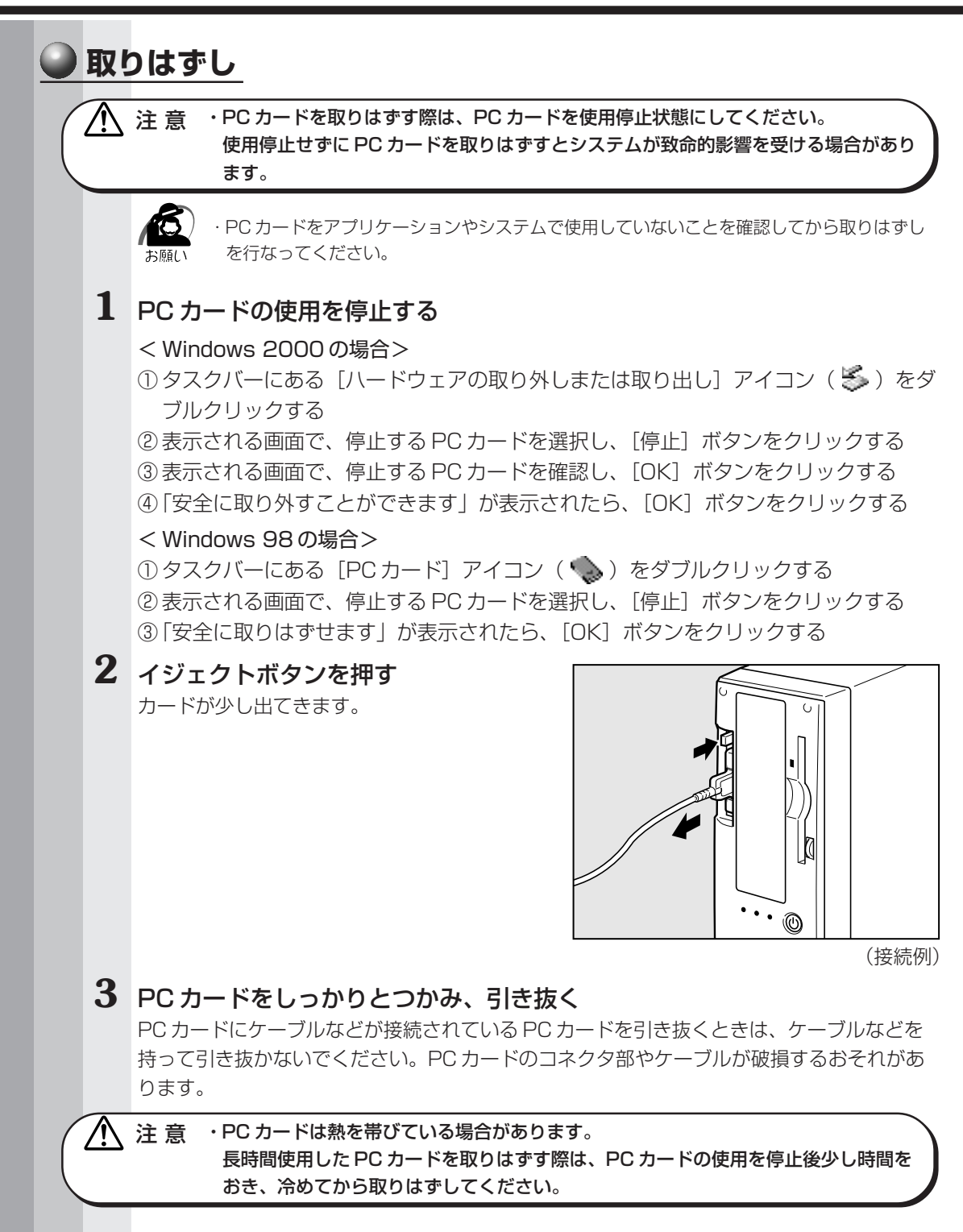

## ④ フロッピーディスクドライブ

#### 🌑 3.5 型フロッピーディスク

フロッピーディスクには、大切な情報を保護するための書き込み保護機構がついています。 これにより、誤ってデータを消したりしないようにすることができます。

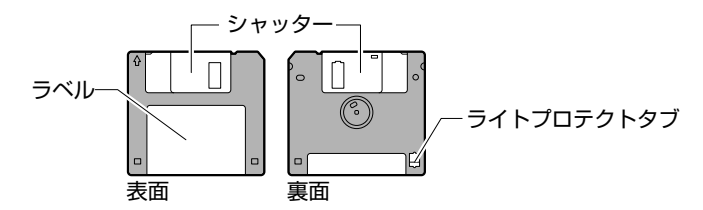

#### 書き込み保護をセットするには

図のようにライトプロテクトタブを外側に移動させて、穴が開いた 状態にします。この状態のフロッピーディスクには、データの書き 込みはできません。データの読み込みはできます。

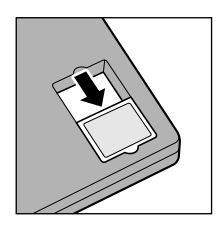

#### 書き込み保護を解除するには

図のようにライトプロテクトタブを内側に移動させて、穴が閉じた 状態にします。この状態のフロッピーディスクには、データの書き 込みも読み込みもできます。

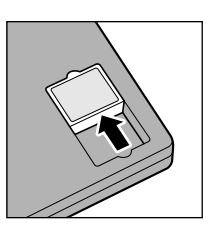

なお、いずれの場合も「カチッ」と音がするまでライトプロテクトタブを移動させてく ださい。

#### 🌑 フロッピーディスクのセットと取り出し

フロッピーディスクをフロッピーディスクドライブに挿入することを「フロッピーディ スクをセットする」といいます。

- 🌑 フロッピーディスクのセット
- フロッピーディスクの隅に書かれている矢印の向きに合わせて挿入する 「カチッ」と音がするまで挿入します。 正しくセットされるとイジェクトボタンが出てきます。
- 🜑 フロッピーディスクの取り出し
- **1** フロッピーディスクドライブのイジェクトボタンを押す フロッピーディスクが少し出てきます。そのまま手で取り出します。

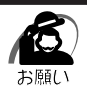

・フロッピーディスクドライブの FDD アクセスランプ点灯中は、データの書き込み、読み取り中です。アクセスランプ点灯中に次のことを行うと、フロッピーディスク内のデータが消失することがあります。
 ・フロッピーディスクドライブのイジェクトボタンを押す

・パソコン本体の電源を切る

・フロッピーディスクドライブを使用しないときは、必ずフロッピーディスクを取り出しておいてください。

## ⑤ 機器の拡張を行うときは

システムの拡張についてはパソコンの内部について、ある程度の知識や経験のある方 (以前にメモリ増設、オプションカードの取り付けなどを行われた方)を対象としてお ります。システム拡張の経験のない方、難しいと思われる方はお買いあげの販売店、ま たは同梱の『保守サービスのご案内』をご覧のうえ、お近くのサービスステーションに ご相談ください(作業をご依頼の場合は有償で行います)。

#### 作業前の注意事項

- ●湿気やホコリが少なく、直射日光の当たらない場所で作業を行なってください。
- ●温度範囲は 10 ~ 35℃、湿度範囲は 20 ~ 80%Rh ですが、結露するような急激な 温度変化を与えないでください。
- ●必ず周辺機器に付属の説明書をお読みになったうえで、取り付けを行なってください。
- ●注意事項は周辺機器によって異なります。各項目をよく読んでから作業を行なってく ださい。
- ●各手順は、必ず正しい順序で行うようにしてください。
- ●取り付け作業時にプリント基板の角などで指を傷つけないように、作業用手袋の使用 をおすすめします。
- ●静電気の発生しやすい環境(じゅうたんの上など)で作業しないでください。静電気 を帯びることにより電子部品が故障することがあります。
- ●必ず電源を切り、電源コードのプラグを抜いてから取り付け、取りはずし作業を行 なってください。
- ●作業上必要な場所以外には、手を触れないでください。 内部には高電圧部分が数多くあり、万一触ると危険です。
- ●取りはずしたネジは紛失しないように注意してください。また、機器内部に落とさな いでください。
- ●ネジは数種類あります。取りはずしたネジは必ず元のネジ穴に取り付けてください。
- ●異常や故障が発生したら、『保守サービスのご案内』をご覧のうえ、お近くのサービスステーションまたは、お買い上げの販売店にご相談ください。
- ●オプションカードには鋭い突起があります。手を傷つけないようにしてください。
- ●コネクタの接続、オプションカードの取り付けなどで、ドライバを使用する場合は、 必ずネジにあったものをご使用ください。

ネジに合わないドライバは、十字穴にすきまができて安定しません。また、無理に使 用すると、十字穴をつぶす原因になります。

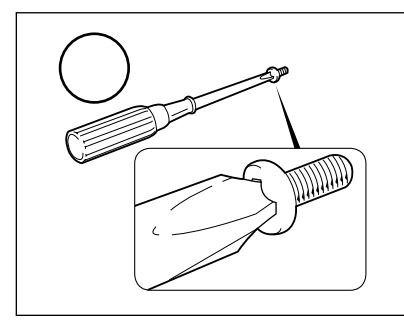

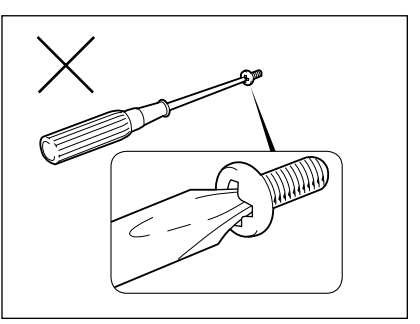

●本体へのケーブル接続は、コネクタの形状に注意して正しく差し込んでください。コネクタに無理な力が加わるとピンが折れたり曲がったりします。ケーブルのコネクタに固定用ネジがある場合は、ケーブルがはずれないようにネジをしめてください。
 ●電源コードの接続は、①アース線、②プラグの順に行なってください。取りはずす場合は、①プラグ、②アース線の順に行なってください。

- 注意 ・この章で説明されている「6節本体カバーの取りはずし/取り付け」以降の作業を 行う前に、システムを終了させ、パソコン本体と接続されているすべての周辺機器の 電源を切り、その後パソコン本体背面に接続されているすべてのケーブル類を取りは ずしてください。パソコン本体を開け、作業を行う前に、電源を切りケーブル類を取 りはずしておかないと、作業者のケガや機器の損傷を招くことがあります。
  - ・本体カバーをはずして作業する場合、本体の電源コードを抜いて1分以上たってから 作業してください。機器の故障の原因となります。
  - ・本体カバーをはずして作業する場合、内部には鋭利なところがありますので、十分注意してください。なお、作業に際しては手袋をしてください。

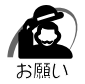

 ・本体カバーを取りはずした状態での操作はしないでください。電源を入れる前には、必ず本 体カバーを取り付けてください。

#### ● 作業前の準備

システムの拡張作業で、次のような道具が必要になる場合があります。あらかじめ、ご 用意ください。

- ・+(プラス)ドライバ
- ・作業用手袋
- ・取りはずしたネジなどを入れる袋

#### 🌑 オプション取り付け時の設定

周辺機器によっては、セットアップでの設定が必要になるものがあります。

☞ 設定について

℃「7章 BIOS セットアップについて」、『各オプションに付属の説明書』

## ▶本体カバーの取りはずし/取り付け

・オプション装着などのほかは、カバーを開けないでください。故障の原因となる場合 / 注意 があります。 ・本体内の板金、メインボードなどで指を傷つけないように、作業用手袋の使用をおす すめします。 システムを拡張する場合、さまざまなオプションの取り付け位置は本体内部であるた め、本体カバーを取りはずすことが必要です。 先に本体力バーの取りはずしかた、取り付けかたをまとめて説明します。 それぞれのオプションの取り付け、取りはずしについては次節より説明します。 🍛 本体カバーの取りはずし 1 「本章 5 機器の拡張を行うときは」での事前の注意事項を確認する 2 パソコン本体の電源を切る 3 パソコン本体に接続されているすべての周辺機器の電源を切る 4 電源コンセントから電源コードのプラグを引き抜き、アース線を取りはず し、本体背面に接続されているすべてのケーブルを取りはずす ⚠ 注意 ・電源を切っただけでは、メインボードは通電状態となっています。通電状態でコネク タの抜き差しを行うと、故障の原因となります。 必ず電源コードを抜いてから作業を行なってください。 5 パソコン本体に接続されているすべての周辺機器を取りはずす 6 本体背面のネジ3本をはずす 7 本体カバーを後方へずらし①、まっすぐ 上に持ち上げて取りはずす② ・カバーの取り扱いに注意してください。 注意 /!\

落としたり、ぶつけたりして手や足をケガするおそれがあります。

68

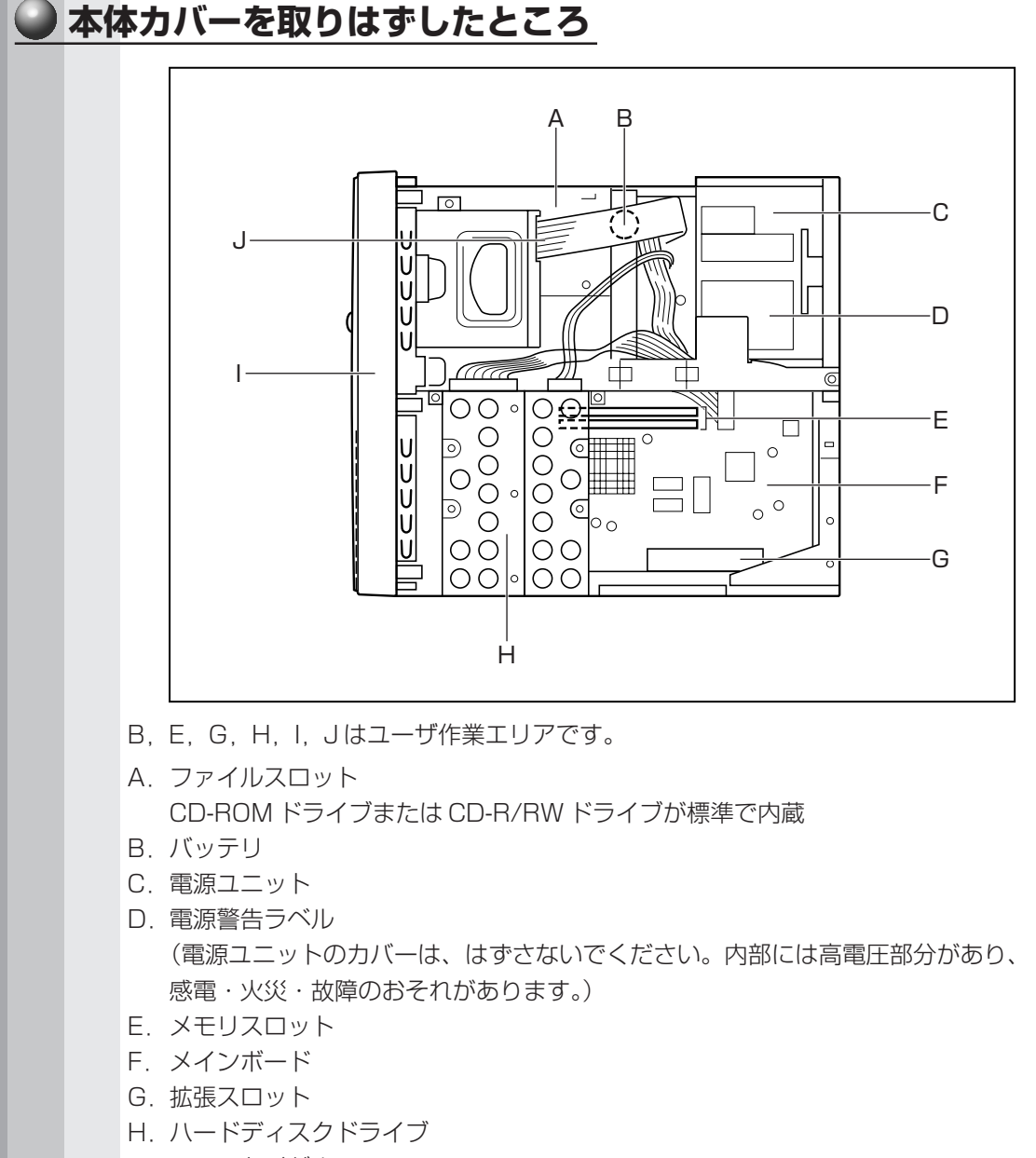

- I. フロントベゼル
- J. FDD コネクタ

注意・ユーザ作業エリア以外は分解しないでください。 高電圧部による感電のおそれがありますので、絶対に触れないでください。

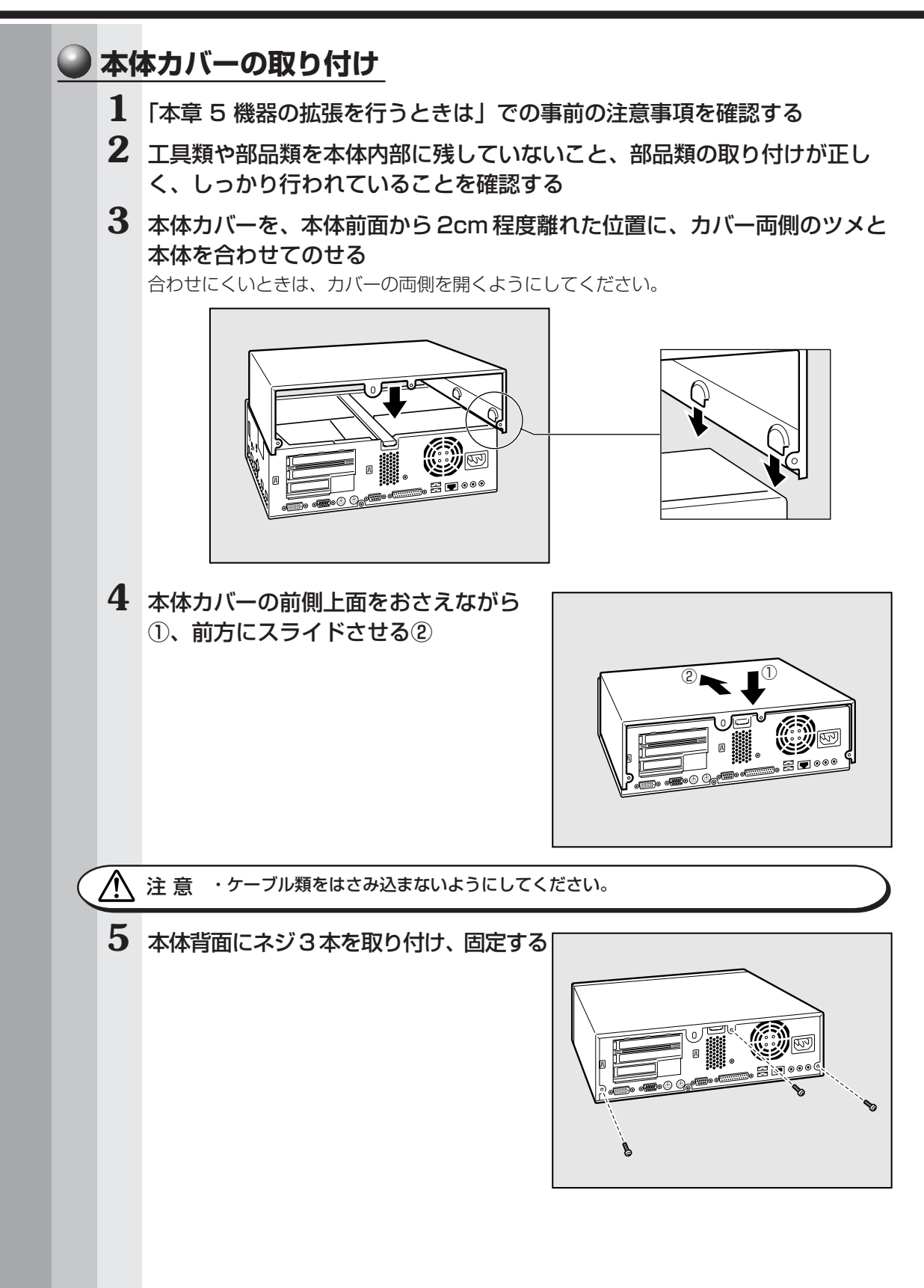

## ⑦オプションカード

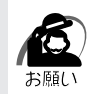

·PC97規格に対応していないカードは正常に動作しない場合があります。

#### 拡張スロットの位置

本体にはオプションカード用の拡張スロットが合計3個用意されています。

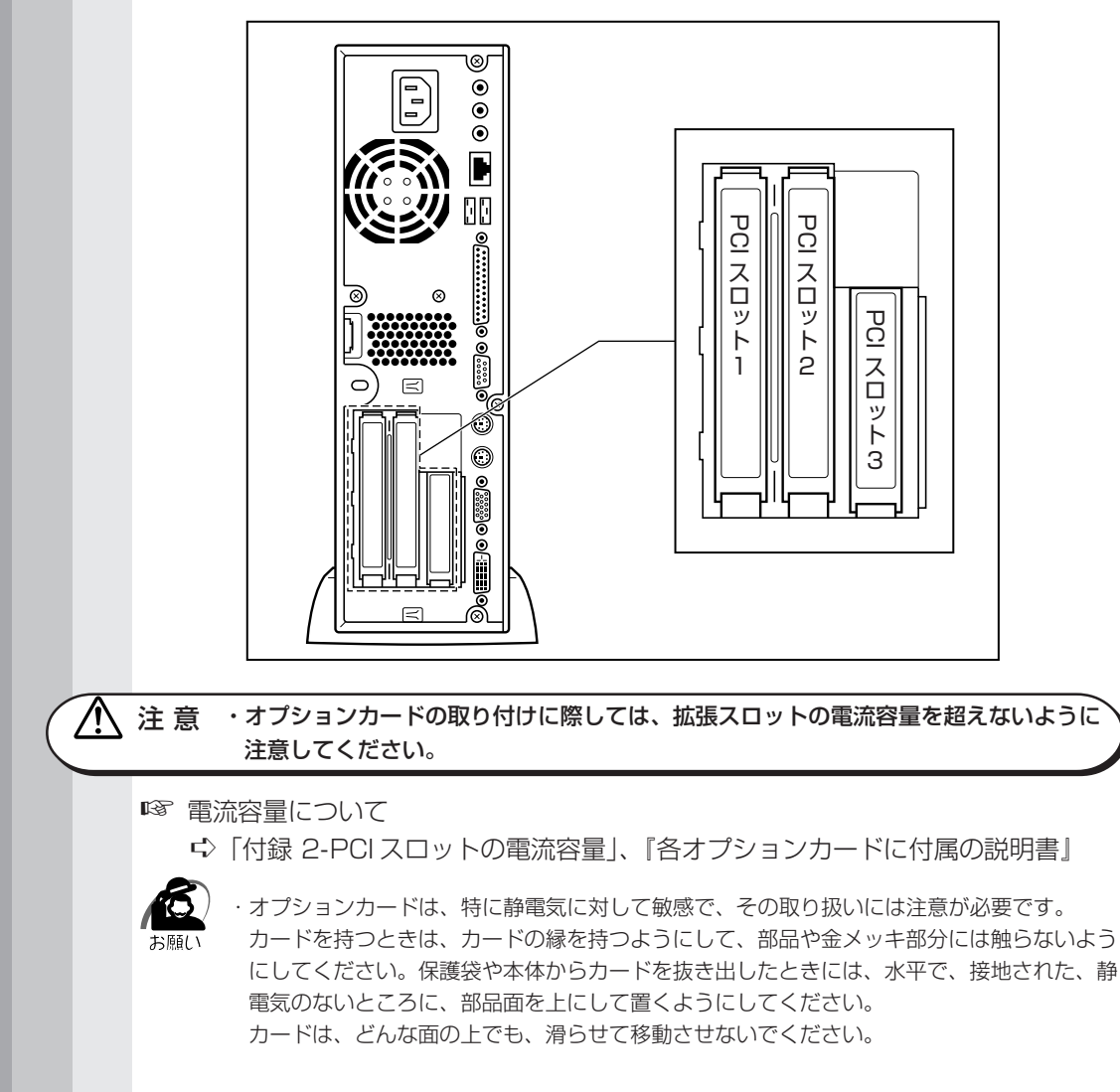

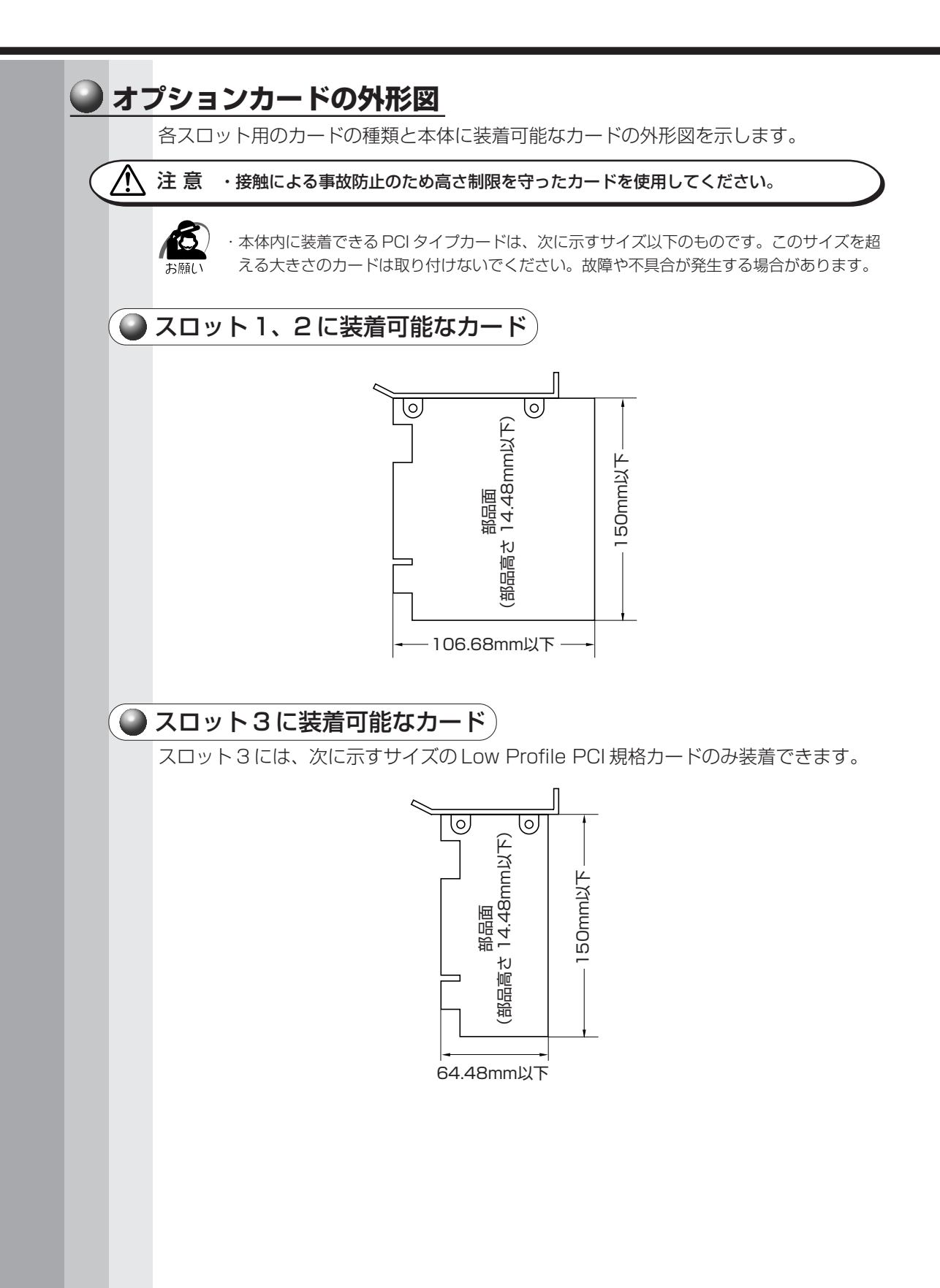
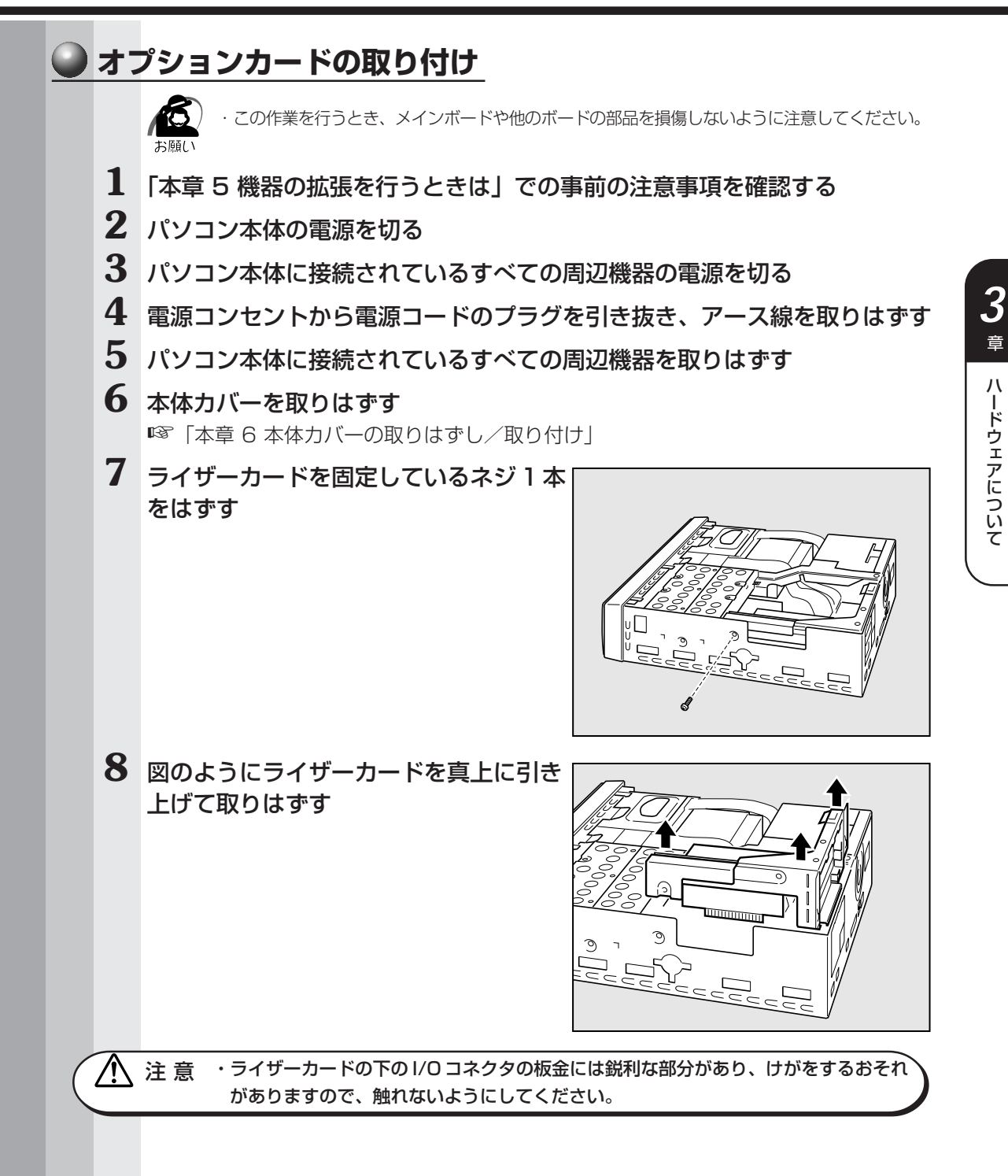

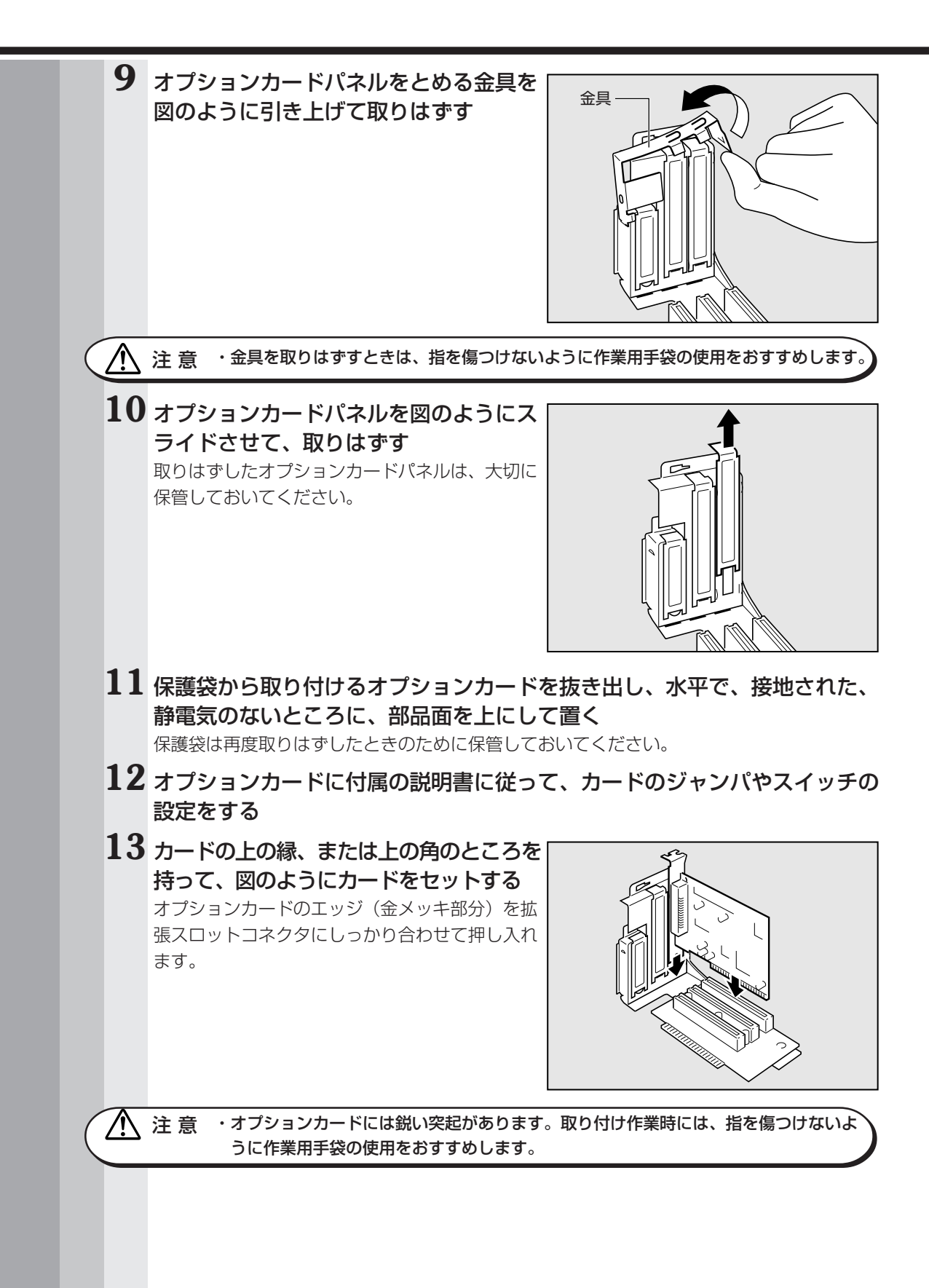

3 <sup>章</sup>

ハードウェアについて

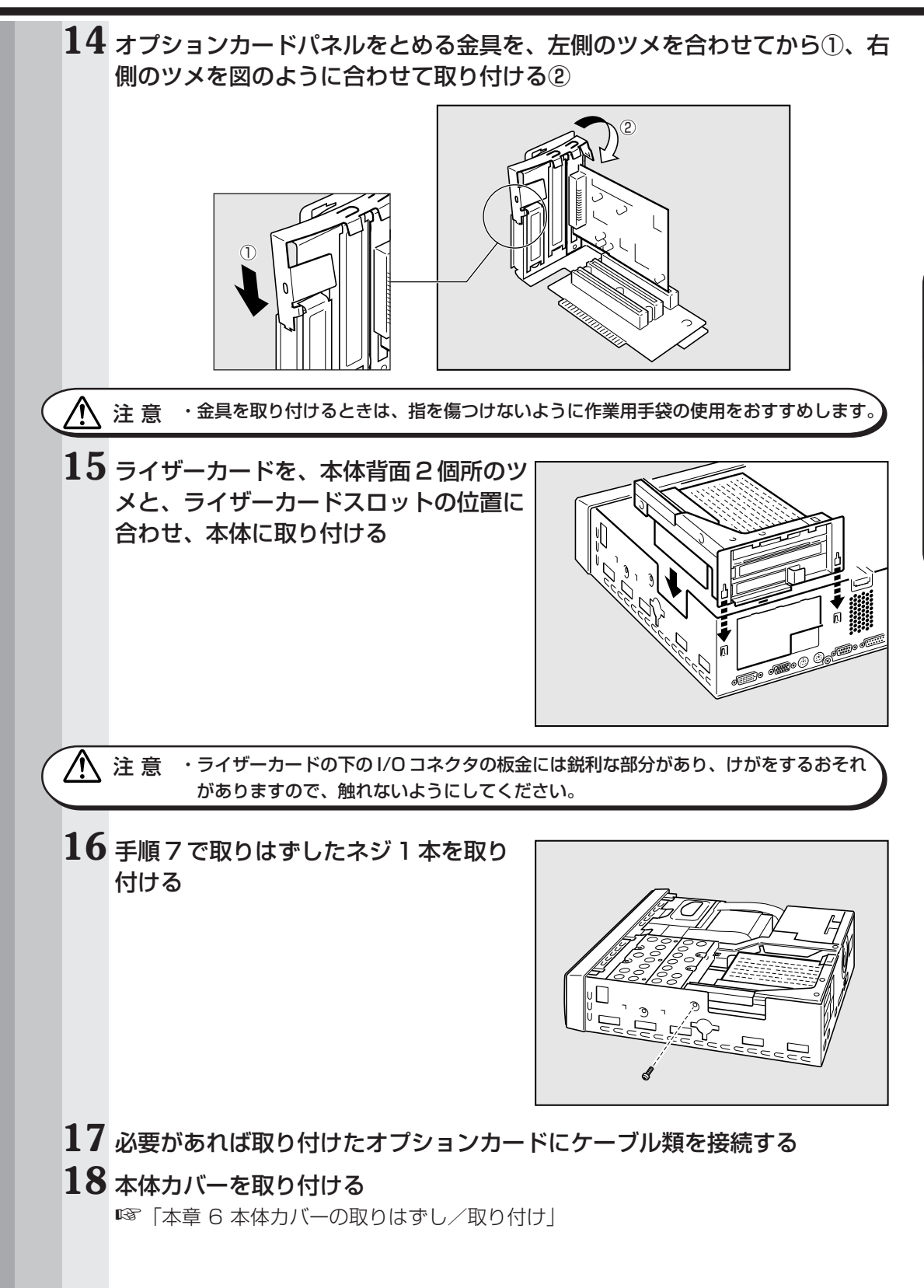

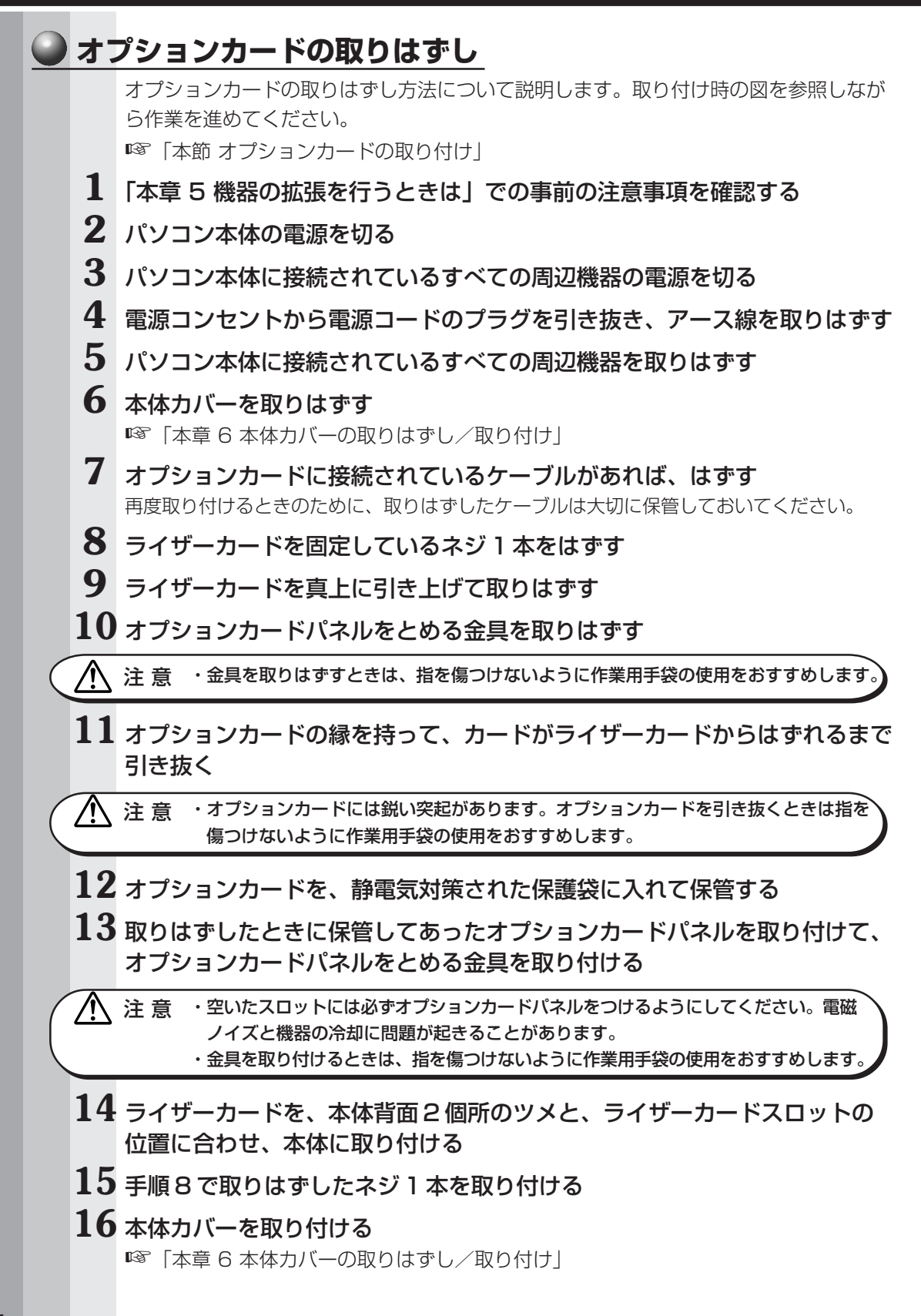

## ⑧ 増設メモリ

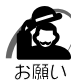

メモ

・必ずメモリに付属の説明書をお読みになったうえで作業を行なってください。

・使用できる増設メモリは1枚です。

・増設メモリの取り付けが難しいと思われる方は、保守サービスでの取り付けをおすすめしま す。同梱の『保守サービスのご案内』をご覧のうえ、お近くのサービスステーションに作業 をご依頼ください(有償です)。

本装置には次のメモリが取り付けられます。

| 64MB DIMMメモリ  |                |
|---------------|----------------|
| 128MB DIMMメモリ | ECCなし*/PC100規格 |
| 256MB DIMMメモリ |                |

\* ECC 付きメモリも使用できますが、ECC 機能はサポートされません。

メインボード上の2つのメモリソケットに最大合計512MB(256MB×2)のメモ リを取り付けることができます(標準メモリとしてメモリが1枚~2枚取り付けられて います)。

標準メモリのメモリを取りはずし、256 MBのメモリを2枚実装することにより、最 大512 MBのメモリ容量にすることができます。

メモリ増設ソケットは、DIMM1がバンク0用、DIMM2がバンク1用です。

| メモリ1枚 | 増設メモリ1枚 |       |       |
|-------|---------|-------|-------|
|       | 64MB    | 128MB | 256MB |
| 64MB  | 128MB   | 192MB | 320MB |
| 128MB | 192MB   | 256MB | 384MB |
| 256MB | 320MB   | 384MB | 512MB |

注意 ・メモリ増設の際は、本製品に合ったメモリを使用してください。異種のメモリを使用 すると正常に動作しない場合があります。

・メモリを増設されるときは、必ず本製品のオプションをお買い求めください。その他の製品を使用することはできません。もし使用した場合は、本体が正常に動作しない、または故障の原因になります。

・システムバスクロック(FSB)とメモリの動作クロックは次のとおりです。

| システムバスクロック | 100MHz           |  |
|------------|------------------|--|
| メモリ動作クロック  | 100MHz (PC100対応) |  |

·ECC 機能はサポートしていません。

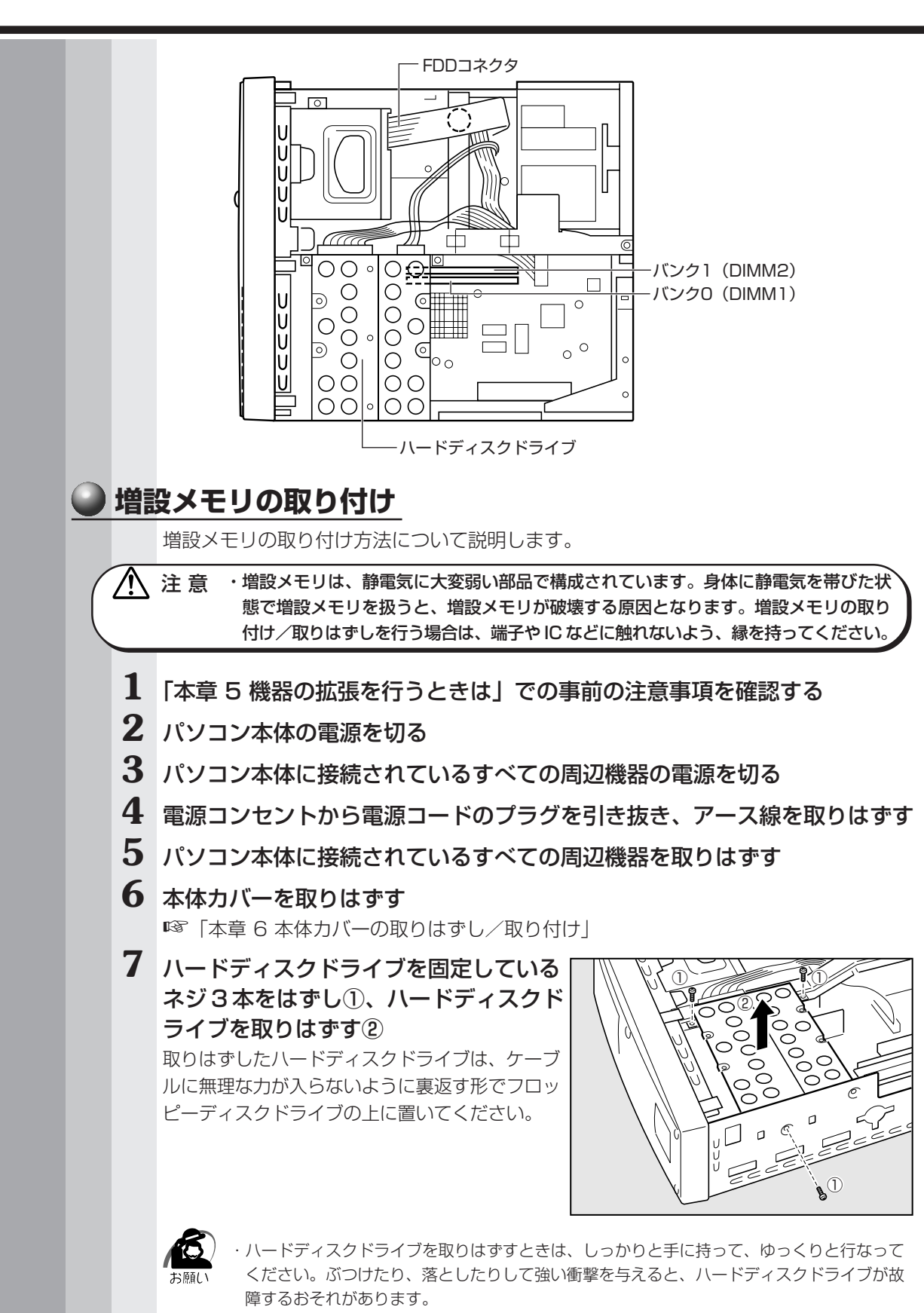

3

章

ハードウェアについて

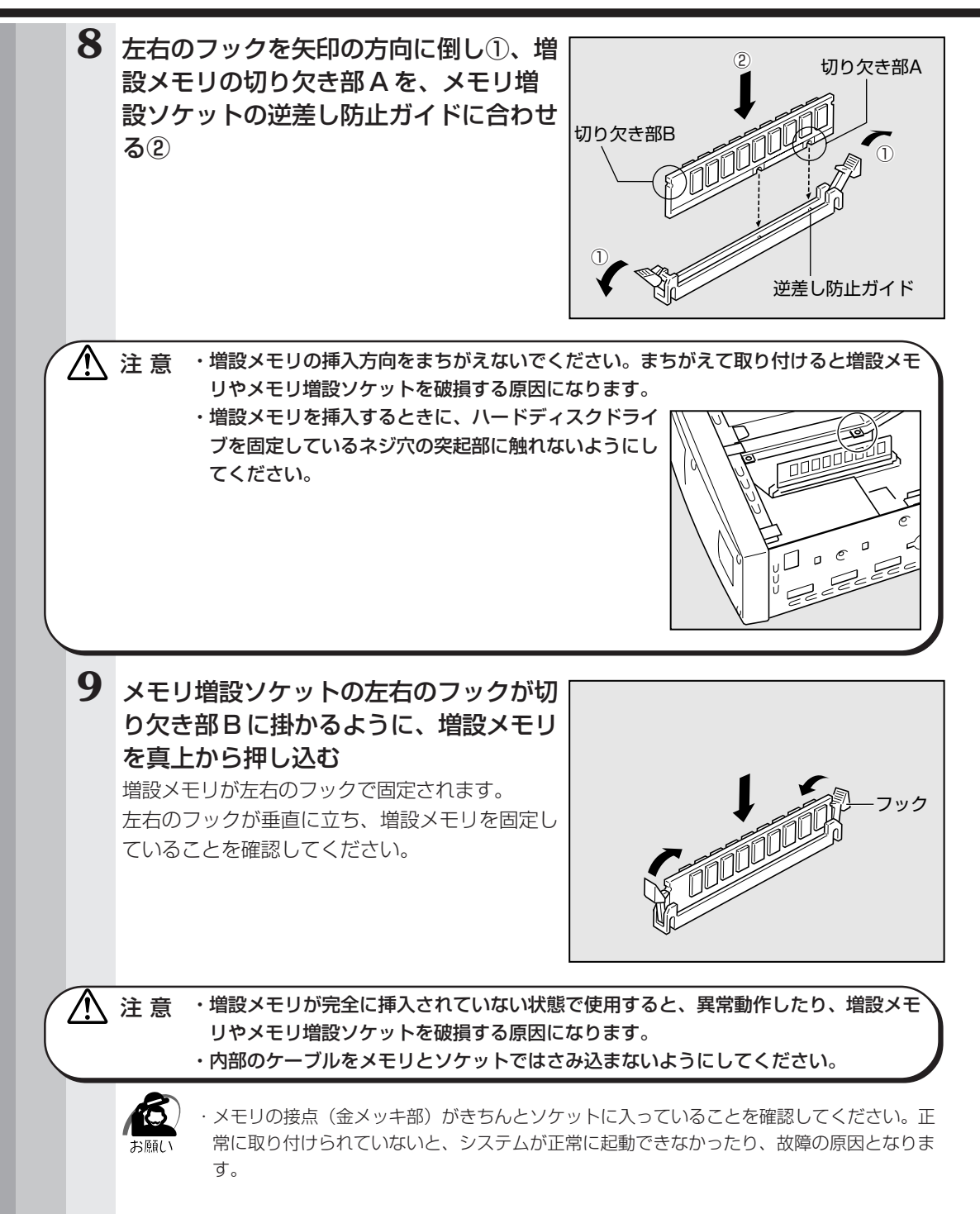

| 10 | ハードディスクドライブをネジ3本で取<br>り付ける                                                                                                    |
|----|----------------------------------------------------------------------------------------------------|
|    | <ul> <li>・ハードディスクドライブを取りはずすときは、しっかりと手に持って、ゆっくりと行なってください。ぶつけたり、落としたりして強い衝撃を与えると、ハードディスクドライブが故障するおそれがあります。</li> </ul>                                                           |
| 11 | <b>本体カバーを取り付ける</b><br>☞「本章 6 本体カバーの取りはずし/取り付け」                                                                                                    |
|    | 以上で増設メモリの取り付けは完了です。<br>増設したメモリが認識されているか、次の「メモリ容量の確認」で確認してください。                                                                                                    |
|    | メモリ容量の確認<br>「PC診断ツール」を使用します。                                                                                                    |
| 1  | [スタート] - [プログラム] - [東芝ユーティリティ] - [PC 診断ツール]<br>をクリックする                                                                                                    |
| 2  | [基本情報の表示] ボタンをクリックする                                                                                                    |
| 3  | <ul> <li>【メモリ】の数値を確認する</li> <li>次のような場合、増設メモリが正しく取り付けられていないか、故障している可能性があります。もう1度正しく増設メモリの取り付けを行なってください。</li> <li>・電源が入らない</li> <li>・システムが起動しない</li> <li>・数値が合っていない</li> </ul> |

章

ハードウェアについて

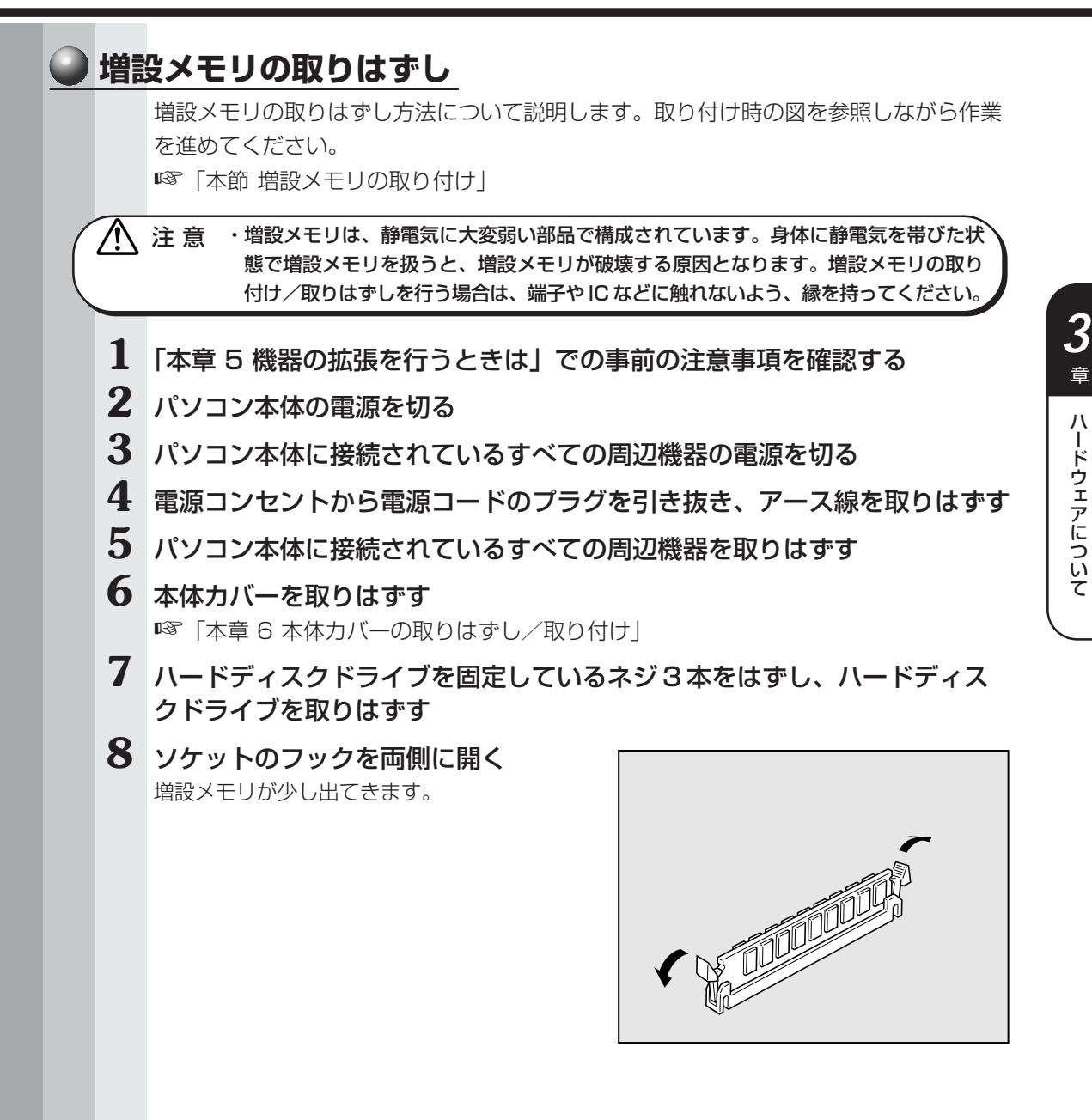

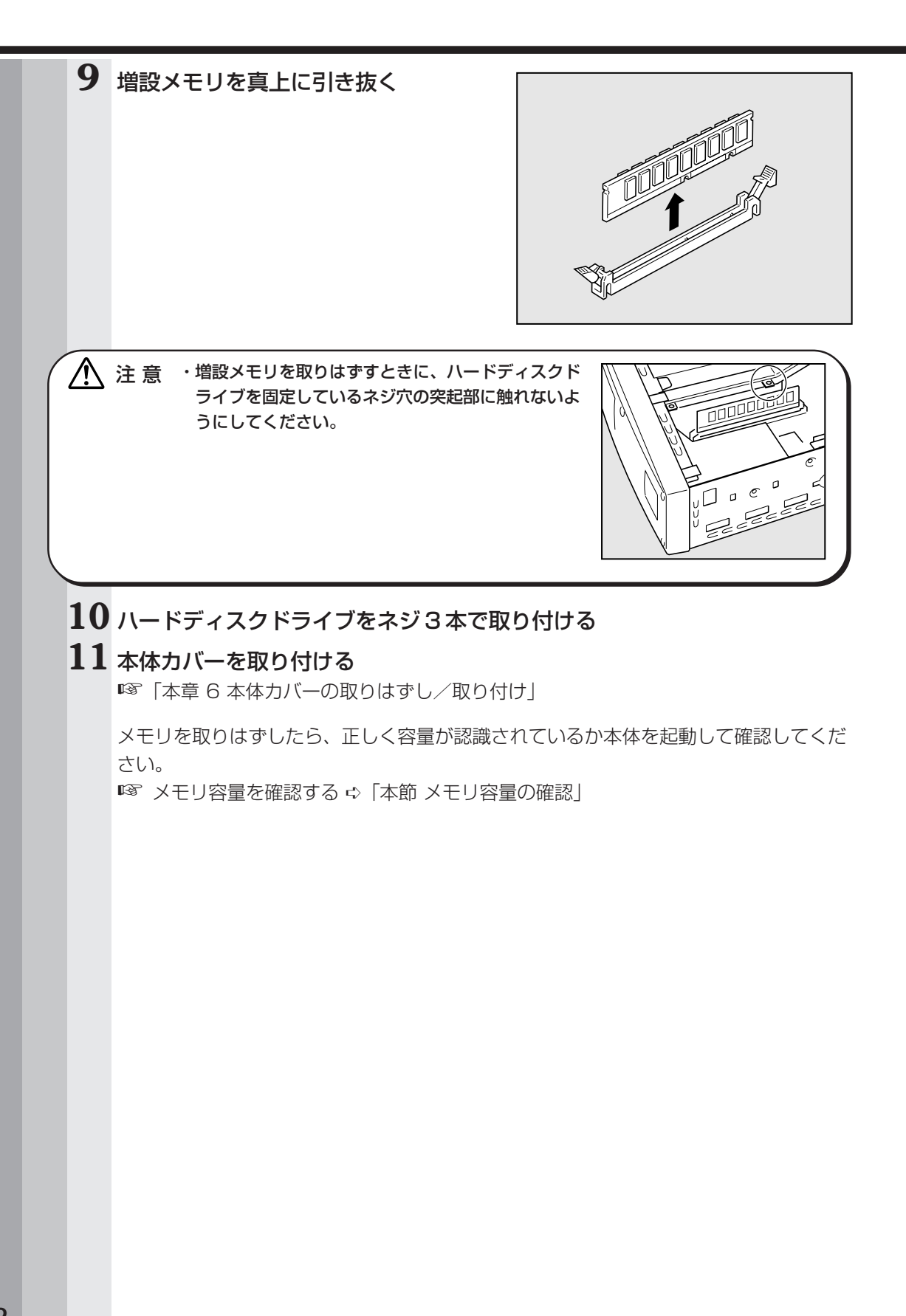